# Guida Utente SmartVision2

# **Indice**

| Introduzione               | 3        |
|----------------------------|----------|
| Contenuto della scatola    | 4        |
| SmartVision2 Panoramica    | 5        |
| Preparazione               | 7        |
| Modalità di utilizzo       | 9        |
| Accessibilità              | 15       |
| Schermata Principale       | 22       |
| Applicazioni               | 24       |
| Notifiche                  | 25       |
| Blocco Note                | 27       |
| Book reader                | 28       |
| Calcolatrice               | 31       |
| Calendario                 | 32       |
| Chrome                     | 33       |
| Contatti                   | <u> </u> |
| Gmail                      | 36       |
| FM Radio                   | 37       |
| Fotocamera                 | 38       |
| Foto                       | 39       |
| Impostazioni               | 40       |
| Kapten                     | 43       |
| Lente di ingrandimento     | 50       |
| Messaggi                   | 51       |
| NFC                        | 53       |
| OCR                        | <u> </u> |
| Orologio                   | 56       |
| Play Music                 | 57       |
| Play Store                 | 58       |
| Registratore suoni         | <u> </u> |
| Rilevatore di luce         | 60       |
| Rilevatore di colori       | 61       |
| SOS                        | 62       |
| Telefono                   | 63       |
| Web radio                  | 65       |
| FAQ                        | <u> </u> |
| Risoluzione dei problemi   | 75       |
| Specifiche tecniche        | 77       |
| Note legali e Garanzia     | 78       |
| Riguardo la documentazione | 82       |

# Introduzione

# Leggere prima dell uso

Siete pregati di leggere attentamente queste istruzioni per un uso migliore e sicuro del vostro SmartVision2.

- Le descrizioni riportate in questo documento sono basate sulle impostazioni di default del vostro dispositivo.
- A seconda della vostra localizzazione, del vostro operatore di telefonia mobile o dalle caratteristiche software del dispositivo, alcuni contenuti possono essere diversi per il vostro dispositivo.
- Contenuti ad alta qualità richiedono un uso intenso del processore e della memoria, e possono influire sulle prestazioni generali del dispositivo. Applicazioni relative a tali contenuti potrebbero non funzionare correttamente in funzione delle caratteristiche del dispositivo e delle condizioni d uso.
- KAPSYS declina ogni responsabilità riguardo le prestazioni di applicazioni di terze parti scaricate dal Google Play Store.
- Servizi di dati come inviare o ricevere messaggi, caricare o scaricare dati, sincronizzazione automatica o utilizzo dei servizi di localizzazione, possono incorrere in costi addizionali dipendenti dal vostro piano tariffario. Per il trasferimento di grandi quantità di dati è consigliabile I utilizzo della connessione Wi-Fi.
- Le applicazioni fornite di default con il dispositivo possono essere soggette a cambiamenti o non essere più disponibili senza preavviso.
- Le informazioni riportate in questo documento sono soggette a variazioni senza preavviso. KAPSYS si riserva il diritto di modificare questo documento senza obbligo di notifica a qualsiasi persona o ente. KAPSYS non si assume alcuna responsabilità per errori tecnici o di battitura o omissioni in questo manuale, o per qualsiasi danno incidentale o consequenziale risultante dalla qualità o dall uso di questo documento.
- KAPSYS si impegna a migliorare continuamente la qualità e la funzionalità del prodotto. Di conseguenza, KAPSYS vi incoraggia a visitare il sito interrnet (www.kapsys.com) per conoscere le ultime novità riguardo I uso di questo prodotto.
- Il prodotto incontra tutti i requisiti legali CE per l uso personale o commerciale.

# Come leggere questo documento

Questo manuale utente descrive le funzioni principali di SmartVision2 ed i suoi diversi modi d uso. La descrizione delle funzioni è generica, e non prende in considerazione le specificità relative alle funzioni di accessibilità avanzata.

Queste funzioni di accessibilità avanzata (attivate di default sul prodotto) sono descritte in dettaglio nella sezione "Accessibilità".

# Contenuto della confezione

# Panoramica della confezione

Nella scatola di SmartVision2 troverete:

- una Batteria
- un Adattatore da 220/110 Volts 5 Volts USB
- un cavo USB (C-type)
- Auricolari stereo con microfono
- una Custodia protettiva
- un Laccetto
- 3 tag NFC
- una Guida rapida

La lista degli accessori può variare in base al paese, la configurazione e la versione del prodotto.

Gli accessori forniti in dotazione sono studiati appositamente per il prodotto in questione e potrebbero non funzionare con altri dispositivi.

L aspetto e le caratteristiche del prodotto e dei suoi accessori potrebbero essere soggetti a variazioni senza preavviso.

Usare solo accessori approvati da KAPSYS. L uso di accessori non autorizzati potrebbe provocare problemi di prestazioni, malfunzionamenti e non sarebbero coperti dalla garanzia KAPSYS.

# **SmartVision2** Panoramica

SmartVision2 è uno smartphone appositamente sviluppato per persone affette da disabilità visiva. Incorpora varie caratteristiche ergonomiche e di accessibilità, che facilitano I accesso generale all universo degli smartphone.

É l unico smartphone che consente tre diversi metodi di controllo e di utilizzo grazie al suo touchscreen, la tastiera fisica e il sistema di commando vocale (sintesi vocale e riconoscimento).

Più sotto troverete la descrizione della conformazione fisica di SmartVision2.

# Facciata Frontale

La facciata frontale di SmartVision2 è separata in due parti distinte: un touchscreen ed una tastiera fisica.

Il touchscreen da 4 pollici è sulla parte superiore dello smartphone. L'altoparlante e la fotocamera da 2M pixel per le video chiamate sono poste sulla parte superiore del touchscreen.

Nella parte inferiore, troverete la tastiera fisica, a sua volta separata in due parti distinte.

La prima parte della tastiera, posizionata appena sotto lo schermo, è il joystick di navigazione, facile da individuare grazie al suo pannello multidirezionale che permette di effettuare azioni e movimenti e di confermare azioni con il tasto "OK" posto al suo centro. Sulla sinistra del pannello multidirezionale, troverete i tasti Android "home" e "menu", posti I uno sopra I altro e separati da una barra orizzontale. Sulla destra del pannello multidirezionale, troverete i tasti Andorid "indietro" e "cancella", posti I uno sopra I altro e separati da una barra orizzontale.

All estrema sinistra del pannello, troverete il tasto "rispondi", riconoscibile per i suoi tre punti in rilievo posti verticalmente. All estrema destra del pannello, troverete il tasto "riaggancia", riconoscibile per i suoi tre punti in rilievo posti orizzontalmente.

La seconda parte della tastiera è un tastierino alfanumerico composto da 12 tasti (4 righe di 3 tasti)

- 1<sup>a</sup> linea: tasti 1, 2, 3
- 2<sup>a</sup> linea: tasti 4, 5, 6
- 3<sup>a</sup> linea: tasti 7, 8, 9
- 4<sup>a</sup> linea: tasti asterisco, 0, cancelletto

Per aiutare I orientamento, è presente un punto in rilievo sul tasto 5.

La descrizione dettagliata delle funzioni dei tasti si trova nella sezione "Modalità tastiera" del capitolo "Modalità di controllo".

# Bordo superiore

Il pulsante On/Off è collocato sulla parte destra del bordo superiore di SmartVision2.

# Bordo Destro

Sul bordo destro di SmartVision2, il primo pulsante partendo dall alto è il tasto dedicato al comando vocale.

Sotto di esso si trovano i due tasti per la regolazione del volume.

# Bordo inferiore

Da sinistra a destra:

• 3.5mm audio jack per connettere le cuffie

- Altoparlante principale
- Foro per laccetto (incluso nella ocnfezione)
- Il connettore USB di tipo C per collegare SmartVision2 al carica batteria (incluso nella confezione).

# Retro

Sul retro del telefono, nella parte superiore, si trova la fotocamera da 8M pixel e due LED posti uno per lato della fotocamera.

Appena sotto la lente della fotocamera si trova il pulsante di SOS di SmartVision2. La cover posteriore di SmartVision2 è completamente rimuovibile e garantisce accesso alla batteria, alla SIM ed alla scheda SD.

# SmartVision2 preparazione

# Inserire la SIM card

SmartVision2 è compatibile solamente con Nano SIM card (format 4FF). Per inserire la SIM card, rovesciare il telefono, localizzare la fessura posta all angolo in basso a sinistra e sollevare la cover posteriore. Il connettore della SIM card si trova alla destra del tasto SOS. Per installare la SIM card, il chip deve essere rivolto verso il terreno e l angolo smussato deve essere rivolto verso I alto a sinistra. Far scorrere poi la SIM card nel suo alloggiamento.

<u>Utile da sapere:</u> lo slot per la memoria esterna Micro-SD si trova appena sotto il connettore della SIM card.

# Inserire la batteria

Una volta rimossa la cover posteriore, inserire la batteria nel suo alloggiamento iniziando dal lato che presenta i connettori metallici. Spingere poi in sede delicatamente anche I altro lato.

Riposizionare la cover posteriore iniziando dal lato superiore. Premere la cover lungo i bordi per farla incastrare in modo saldo.

# Caricare la batteria

Per il primo utilizzo, raccomandiamo di caricare la batteria per almeno 4 ore ininterrottamente. Per gli utilizzi successivi la ricarica non deve necessariamente avere un tempo prestabilito ma essere adattata alle vostre necessità ed al consumo del telefono. Per caricare la batteria, servono il cavo USB di tipo C e I adattatore a muro inclusi in SmartVision2. Connettere SmartVision2 all adattatore tramite il cavo USB, inserire quindi quest ultimo in una presa di corrente. È possibili caricare la batteria anche collegandosi direttamente ad una presa USB di un computer acceso.

<u>Attenzione</u>: Utilizzare solamente batteria e accessori per la ricarica forniti da KAPSYS. L utilizzo di accessori non forniti con il telefono possono danneggiarlo ed invalidare la garanzia.

# Accendere e spegnere

Per accendere SmartVision2, premere e tenere premuto il tasto On/Off posto sul bordo superiore. Quando SmartVison2 vibra, rilasciare il tasto.

Se non si dovesse accendere, controllare la corretta installazione della batteria ed in caso ripetere la procedura.

Per spegnere il dispositivo, Premere e tenere premuto il tasto On/Off fino alla comparsa del "Menu principale" quindi selezionare "Spegni" e confermare I azione. Una breve vibrazione avvertirà che il dispositivo si è spento.

La schermata del "Menu principale" offre anche scorciatoie per l'attivazione del "Servizio di Accessibilità Kapsys", "Schermo Acceso/Spento" per risparmiare batteria, "Inversione dei colori" per cambiare il contrasto. Per ulteriori informazioni riguardo queste opzioni, fare

riferimento ai capitoli "Accessibilità".

# Modalità standby

Quando SmartVision2 è acceso, premere brevemente il tasto On/Off per mettere il dispositivo in modalità standby o per risvegliarlo.

In modalità standby, lo schermo è spento ma il telefono è comunque attivo. È ancora possibile ricevere chiamate, messaggi, email o istruzioni di navigazione usando I applicazione Kapten.

<u>Utile da sapere</u>: come impostazione predefinita, dopo due minuti di inattività il prodotto va automaticamente in modalità standby per risparmiare batteria.

# Impostazioni rapide all avvio

Al primo avvio di SmartVision2, una serie di schermate permette di configurare rapidamente il telefono.

#### Fase 1: selezione della lingua

Usare il joystick di navigazione per scorrere le varie lingue e premere il tasto "OK" su quella prescelta.

Verrà vocalizzato un messaggio di conferma nella lingua selezionata. Confermare la scelta selezionando "OK" oppure premere "Cancella" per tornare indietro di una schermata.

#### Fase 2: Attivazione Accessibilità

Selezionare "OK" per attivare il servizio di accessibilità KAPSYS. Selezionare "Cancella" per avviare il telefono senza avviare anche il servizio di accessibilità.

## Fase 3: Selezionare il profilo

Usare il joystick di navigazione per selezionare il proprio profilo:

Cieco: il servizio di accessibilità verrà inizializzato con le impostazioni più adeguate per un utente non vedente.

lpovedente: il servizio di accessibilità verrà inizializzato con le impostazioni più adeguate per un utente ipovedente.

Alla fine di questa ultima fase, il telefono si avvierà normalmente e verrà mostrata la schermata per l'inserimento del PIN relativo alla vostra SIM card.

## Sbloccare la SIM card

La vostra SIM card è fornita dall operatore di telefonia con un codice identificativo di 4 cifre chiamato codice PIN. Questo codice serve a proteggere dall uso fraudolento del vostro telefono e della vostra SIM card. Per sbloccare la SIM card e accedere a tutte le funzioni di SmartVision2, inserire il vostro codice PIN e premere "OK".

Per motivi di sicurezza e privacy, la vocalizzazione di SmartVision2 durante la digitazione del codice funzionerà solamente inserendo gli auricolari.

# Modalità di controllo

SmartVision2 offre 3 modalità di controllo: modalità tastiera, modalità touchscreen modalità riconoscimento vocale.

# Modalità tastiera

La modalità tastiera è il metodo d uso principale diSmartVision2. Permette di navigare all interno del telefono e lanciare le applicazioni usando pressioni lunghe e corte sulla tastiera.

Per familiarizzare con la tastiera ed il posizionamento dei tasti, fare riferimento al capitolo "SmartVision2 Panoramica".

Sottostante troverete la lista delle azioni che si possono fare con la tastiera fisica:

# Accendi / Spegni il telefono

| Azione               | Tastiera                       |
|----------------------|--------------------------------|
| Accendi SmartVision2 | Pressione lunga ON/ OFF        |
| Spegni SmartVision2  | Pressione lunga ON/ quindi     |
|                      | selezionare "Spegni" dal "Menu |
|                      | principale"                    |

Buono a sapersi: la schermata "Menu principale" fornisce anche l'accesso diretto ad altre opzioni:

- Servizio accessibilità Kapsys: ti consente di abilitare o disabilitare il servizio di accessibilità di Kapsys (sintesi vocale, esplora al tocco, scorciatoie da tastiera, ecc.)
- Schermo Acceso/ Spento: consente di oscurare lo schermo di SmartVision2 durante l'uso per salvare la batteria e proteggere i dati sulla privacy
- Inversione del colore: consente di cambiare i valori cromatici dello schermo. Ad esempio, il testo nero su uno schermo bianco diventa testo bianco su uno schermo nero

## Sospensione

Per risparmiare la carica della batteria, SmartVision2 passa automaticamente in modalità standby dopo 1 minuto di inattività. In questa modalità, lo schermo è spento ma le funzioni rimangono attive. Puoi ancora ricevere chiamate, messaggi, e-mail, ecc.

| Azione                    | Tastiera                |
|---------------------------|-------------------------|
| Sospensione / attivazione | Pressione breve ON/ OFF |

<u>Buono a sapersi:</u> è possibile impostare il ritardo dopo il quale lo schermo passa automaticamente in modalità standby. Questa opzione è disponibile nelle impostazioni del telefono nella sezione "Display" e quindi "Sleep".

## Manage the volume

SmartVision2 distingue tre tipi di volume con la possibilità di definire separatamente il loro livello sonoro. Queste categorie di volume sono "Suonerie e notifiche", "Multimedia" e "Allarmi":

Suono e notifiche:

Per impostazione predefinita, i tasti del volume "più" e "meno" sul lato destro del prodotto modificano direttamente il volume di "Suonerie e notifiche". È inoltre

possibile modificare il volume delle suonerie e delle notifiche da "Impostazioni", "Suoni e notifiche", "Pulsante Impostazioni dispositivo" dal profilo "Generale", quindi "Volume suoneria".

• <u>Media:</u>

Questi sono i suoni di sintesi vocale, file MP3 e video. Per modificare il suono del profilo multimediale, utilizzare semplicemente i tasti del volume "più" e "meno", quando il sintetizzatore vocale sta parlando o viene riprodotto un file MP3. Puoi anche utilizzare le seguenti scorciatoie Tastiera:

- o Cancelletto + volume su: Aumenta il volume della sintesi
- o Cancelletto + volume giù: Diminuisce il volume della sintesi
- <u>Allarmi:</u>

Per modificare gli allarmi di SmartVision2, selezionare "Impostazioni", "Suoni e notifiche", "Pulsante Impostazioni dispositivo" dal profilo "Generale", quindi "Volume sveglia".

<u>Buono a sapersi:</u> I tasti del volume "più" e "meno" spostano il cursore da sinistra a destra quando è necessaria la regolazione del livello su una barra orizzontale. Questo è il caso, ad esempio, della barra del livello di luminosità, della barra di riproduzione del file MP3 o della barra di regolazione del volume del suono.

#### Rispondi / Riaggancia

| Azione     | Tastiera                         |
|------------|----------------------------------|
| Rispondere | Pressione breve tasto rispondi   |
| Riaggancia | Pressione breve tasto riaggancia |

<u>Buono a sapersi:</u> una breve pressione sul tasto "Rispondi" consente di avviare rapidamente l'applicazione Telefono.

#### Navigazione nel telefono

Utilizzare il pad per navigare attraverso i menu e le schermate di SmartVision2.

| Azione                                         | Tastiera                         |
|------------------------------------------------|----------------------------------|
| Vai all elemento precedente                    | Pressione breve freccia su       |
| Vai all elemento successive                    | Pressione breve freccia giù      |
| Sali di una pagina                             | Pressione lunga freccia su       |
| Scendi di una pagina                           | Pressione lunga freccia giù      |
| Vai al primo elemento visibile dello schermo   | Pressione breve freccia sinsitra |
| Vai all ultimo elemento visibile dello schermo | Pressione breve freccia destra   |
| Vai a sinistra di una pagina (se disponibile)  | Pressione lunga freccia sinistra |
| Vai a destra di una pagina (se disponibile)    | Pressione lunga freccia destra   |
| Attiva / convalida un element                  | Pressione breve tasto OK         |
| Torna alla schermata precedente                | Pressione breve tasto Indietro   |
| Torna alla schermata Home                      | Pressione breve tasto Home       |

#### Scrittura

Quando SmartVision2 annuncia "Casella di modifica", significa che ci si trova in un campo di immissione e che è possibile immettere un testo.

La tastiera alfanumerica (da 1 a #) viene utilizzata per immettere un testo o caratteri a seconda della casella di modifica.

Ogni tasto consente l'accesso a diversi caratteri: il numero chiave "2" consente l'accesso ad a, b, c, 2, A (maiuscolo), B (maiuscolo), C (maiuscolo).

Per selezionare il carattere appropriato, premere ripetutamente il tasto numeric

corrispondente per accedere ai vari caratteri associati a questo tasto.

Il tasto "1" viene utilizzato per inserire segni di punteggiatura e caratteri speciali (@, &, +, parentesi, ecc.)

Il tasto "0" è usato per inserire uno spazio o andare alla riga successiva.

Il tasto asterisco viene utilizzato per bloccare la tastiera nelle modalità "normale", "maiuscola" o "numerica".

<u>Buono a sapersi:</u> per inserire un testo nella casella di modifica, è possibile utilizzare la tastiera fisica e / o la tastiera virtuale.

L'aspetto della tastiera virtuale cambia da numerico a alfabeto per adattarsi al contenuto della casella di modifica.

Per aprire la tastiera virtuale, premere a lungo OK quando la casella di modifica è selezionata. La tastiera virtuale verrà visualizzata nella metà inferiore dello schermo (come una tastiera del computer).

Tieni il dito sullo schermo per sfogliare i diversi Caratteri. Rilascia il dito quando senti il carattere che vuoi confermare. Il pulsante "Simboli" nella parte inferiore sinistra della tastiera virtuale consente l'accesso a caratteri speciali. Premere il tasto "Indietro" per chiudere la tastiera virtuale.

#### Cancellare testo

Premere il tasto "Cancella" per cancellare l'ultimo carattere in una casella di modifica. Puoi premere e tenere premuto il tasto "Cancella" per eliminare rapidamente i caratteri.

#### Modificare testo

Puoi utilizzare i tasti del volume per spostare il cursore ed eliminare o aggiungere un carattere, una parola o una frase in una casella di modifica.

| Azione                       | Tastiera                 |
|------------------------------|--------------------------|
| Sposta il cursore a destra   | Pressione breve volume + |
| Sposta il cursore a sinistra | Pressione breve volume - |

Buono a sapersi: SmartVision2 supporta ulteriori scorciatoie Tastiera con il tasto "asterisco". Queste scorciatoie sono descritte nel capitolo "Accessibility".

#### Menu

Il menu consente di visualizzare ulteriori opzioni relative all'applicazione o alla pagina visualizzata. Di solito consente l'accesso alle impostazioni della guida o dell'applicazione.

| Azione         | Tastiera                   |
|----------------|----------------------------|
| Aprire il menu | Pressione breve tasto menu |

<u>Ad esempio</u>: premendo il tasto "Menu" nell'applicazione contatti vengono visualizzate le seguenti opzioni generali: contatti da visualizzare, importazione / esportazione, account, impostazioni, eliminazione di tutti i contatti, aiuto.

#### Menu contestuale

Il menu contestuale offre opzioni specifiche aggiuntive relative all'elemento selezionato. Solitamente consente di eliminare, modificare, salvare un elemento selezionato.

| Azione                               | Tastiera                   |
|--------------------------------------|----------------------------|
| Apri menu contestuale per l elemento | Pressione lunga tasto "Ok" |

<u>Ad esempio</u>: Se si seleziona un contatto e si tiene premuto OK per aprire il menu contestuale, verranno visualizzate le seguenti opzioni specifiche: aggiungere il contatto ai preferiti, rimuovere il contatto, modificare il contatto, condividere il contatto, aggiungere il contatto nella schermata iniziale.

#### Menu contestuale globale

Il menu contestuale globale fornisce accesso rapido a determinate impostazioni di accessibilità.

| Azione                        | Tastiera                     |
|-------------------------------|------------------------------|
| Apri menu contestuale globale | Pressione lunga tasto "Menu" |

Per ulteriori informazioni su questo menu, consultare il capitolo "Accessibility"

#### Task Manager

Il Task Manager consente di visualizzare le applicazioni aperte in background su SmartVision2. Da questa schermata è possibile tornare a un'applicazione aperta, ottenere informazioni su un'applicazione aperta o chiudere un'applicazione aperta.

| Azione              | Tastiera                     |
|---------------------|------------------------------|
| Aprire task manager | Pressione lunga tasto "Home" |

<u>Buono a sapersi:</u> Per risparmiare la carica della batteria, puoi chiudere tutte le applicazioni aperte in background. Per fare ciò, basta premere il tasto "Menu" quando viene aperto il task manager e quindi selezionare "Elimina tutte le applicazioni" dall'elenco.

#### Notifiche

Le notifiche vengono utilizzate per informare l'utente di un evento, un nuovo messaggio, una chiamata persa, un appuntamento del calendario, ecc.

Tutte le notifiche sul telefono sono disponibili nella finestra di notifica.

| Azione                         | Tastiera                         |
|--------------------------------|----------------------------------|
| Aprire la finestra di notifica | Pressione lunga tasto "indietro" |

Per ulteriori informazioni, consultare il capitolo "Notification shade".

<u>Utile da sapere:</u> il servizio di accessibilità Kapsys, che è automaticamente attivo su SmartVision2, permette I accesso a scorciatoie addizionali. Queste scorciatoie sono descritte nel capitolo "<u>Accessibilità</u>".

## Modalità touchscreen

La modalità touchscreen è il secondo metodo di controllo di SmartVision2. Permette di navigare attraverso i vari menu utilizzando la punta delle dita.

Il servizio di accessibilità Kapsys, che è automaticamente attivo su SmartVision2, modifica il comportamento del touchscreen per meglio adattarlo alle esigenze delle persone con disabilità visive.

Qui sotto troverete una lista delle varie azioni che possono essere compiute, quando il servizio di accessibilità Kapsys è attivo:

| Explore la cohorma a coloziona un elementa     |               |
|------------------------------------------------|---------------|
|                                                | <u>chermo</u> |
| Spostarsi all elemento precedente Scorrere a s | sinistra c    |
| Spostarsi all elemento successivo Scorrere a d | lestra co     |

| Scorrere in su di una pagina, spostare il cursore a destra    | Scorrere a destra e    |
|---------------------------------------------------------------|------------------------|
| Scorrere in giù di una pagina, spostare il cursore a sinistra | Scorrere a sinistra e  |
| Spostarsi al primo elemento visibile sullo schermo            | Scorrere su e poi gi   |
| Spostarsi all ultimo elemento visibile sullo schermo          | Scorrere giù e poi si  |
| Muoversi su una pagina a sinistra (se disponibile)            | Scorrere a sinistra c  |
| Muoversi su una pagina a destra (se disponibile)              | Scorrere a destra co   |
| Attiva / convalida selezione elementi                         | Doppio tocco rapido    |
| Apri opzioni contestuali per l elemento                       | Doppio tocco rapido    |
| Vai alla schermata Home                                       | Scorri su e poi a sin  |
| Mostra applicazioni in background                             | Scorri a sinistra e po |
| Schermata precedente                                          | Scorri giù e poi a sir |
| Notifiche                                                     | Scorri in giù dalla so |
| Apri il menu di accessibilità globale                         | Scorri giù e poi dest  |
| Apri il menu di accessibilità locale                          | Scorri su e poi destr  |
| Modalità verticale progressiva                                | Toccare in su o in gi  |
|                                                               |                        |

Utile da sapere: il touch può essere disattivato nelle impostazioni di "Accessibilità".

# Modalità riconoscimento vocale

La modalità di riconoscimento vocale è l'ultimo metodo di controllo di SmartVision2Permette di dettare testo nelle caselle di immissione, di effettuare ricerche in internet e di lanciare specifiche funzioni.

SmartVision2 usa il riconoscimento vocale di Google, è quindi necessaria una connessione dati attiva per utilizzare tale funzione. Per utilizzare questo servizio, premere brevemente il tasto del riconoscimento vocale posto sul bordo destro di SmartVision2 dettare in modo chiaro il comando.

Ecco alcuni esempi di azioni che si possono compiere con la modalità di riconoscimento vocale:

- Calendario, sveglie, appuntamenti e informazioni
  - Impostare sveglia: "Imposta sveglia alle 7 AM" o "Imposta sveglia ogni venerdì mattina alle 7 AM."
  - Impostare un appuntamento: "Ricordami di chiamare John alle 6 PM" o "Ricordami di comprare il cioccolato Belga in piazza Ghirardelli."
  - o Vedere un SMS: "Mostrami i messaggi da Brian riguardo la cena."
  - Creare un evento sul calendario Google: "Creare evento sul calendario, cena a Milano, sabato alle 7 PM."
- Comunicare con amici e famiglia
  - o Chiamare: "Chiama Franco Rossi" o "Chiama mamma."
  - Scrivere un messaggio: "Scrivi un messaggio a Franco Rossi, arriverò con cinque minuti di ritardo."
  - Inviare una mail: "Invia una mail a Cristina, oggetto scarpe nuove, messaggio, non vedo I ora di mostrarti le scarpe nuove."
- Risposte rapide e informazioni
  - Ora: "Che ore sono a Londra?"
  - Controllare il meteo: "Mi serve un giubbotto oggi?" o "Come sarà il tempo domani mattina?"
  - o Tradurre parole o frasi: "Come si dice cetriolo in spagnolo?"
  - o Conoscere il significato di una parola: "Cosa signifca golosità?"

- Convertire unità di misura: "quanti sono 2 chili in libbre?"
- o Risolvere operazioni matematiche: "Qual è la radice quadrata di 2209?"

La lista completa delle azioni che possono essere effettuate tramite il riconoscimento vocale è disponibile al paragrafo <u>Google support</u> o attraverso la parola chiave "OK Google".

<u>Utile da sapere:</u> in una casella di inserimento testo, il riconoscimento vocale permette di dettare il testo. Premere il pulsante del riconoscimento vocale posizionato sul bordo destro di SmartVision2, attendere il segnale acustico e dettare il testo.

Fine del documento – Indietro a indice

# Accessibilità

# Impostazioni

SmartVision2 ha molte impostazioni di accessibilità, come la regolazione della velocità della sintesi vocale, la dimensione del carattere o le scorciatoie da tastiera. Per modificare le impostazioni di accessibilità, selezionare "Impostazioni" quindi "Accessibilità".

Le impostazioni di accessibilità sono:

- Servizio di accessibilità Kapsys: aiuta a fornire indicazioni audio alle persone con disabilità visisve. La sezione seguente descrive i diversi parametri del servizio di accessibilità Kapsys.
- **BrailleBack**: Permette di collegare un display braille via Bluetooth a Smartvision 2.
- **Switch Access**: Permette di utilizzare il telefono usando combinazioni di tasti impostate da voi stessi. Questa impostazione è particolarmente utile per persone con disabilità motorie, che vogliono associare specifiche azioni a determinati tasti o utilizzare una tastiera esterna.
- **Sottotitoli**: Permette di attivare i sottotitoli e di modificare le opzioni del testo e dello stile.
- **Gesti di ingrandimento:** permette di ingrandire lo schermo di SmartVision2 effettuando un rapido triplo tocco sullo schermo. È possibile regolare l ingrandimento o spostarsi nello schermo con i seguenti metodi:
  - o Per spostarsi nello schermo, strisciare con due dita
  - per regolare il livello di zoom, porre due dita sullo schermo e strisciarle in direzioni opposte per ingrandire oppure avvicinarle per ridurre

Per ingrandire temporaneamente lo schermo:

- o Effettuare un triplo tocco sullo schermo e non togliere il dito
- Per spostarsi nello schermo, strisciare con il dito senza toglierlo dallo schermo
- Per smetter di utilizzare l'ingrandimento, sollevare il dito dallo schermo
- **Dimensione del carattere:** Permette di regolare la dimensione del carattere. Sono disponibili 7 diverse misure.
- **Testo alto contrasto:** L alto contrasto rende più facile leggere il testo. Questa funzione imposta il colore del testo a nero o a bianco in base al colore originale.
- Chiudi chiamata da ON/OFF: quando questa opzione è selezionata, si può interrompere una telefonata semplicemente premendo brevemente il tasto di accensione.
- **Rispondi alla chiamata con i tasti 0-9:** permette di rispondere ad una chiamata premendo uno qualsiasi dei tasti numerici.
- Rotazione automatica: quando attivata, permette al telefono di passare automaticamente dalla modalità ritratto alla modalità panorama in base all inclinazione.
- **Pronuncia le password:** fornisce risposta audio durante la digitazione delle password.
  - Abilitata: i caratteri immessi vengono enunciati come in qualsiasi altra funzione del telefono.
  - Disabilitata: i caratteri immessi sono udibiliu solo attraverso le cuffie. Per proteggere la vostra privacy questa opzione è disabilitata di default.

- **Collegamento accessibilità:** Permette di attivare o disattivare rapidamente l accessibilità.
- **Output sintesi vocale:** permette di impostare l audio della sintesi vocale. È possibile scegliere:
  - Kapsys Voices, voci di alta qualità per ogni lingua. È possibile scaricare anche le voci premium tramite la connessione dati o Wi-Fi.
  - Multilingua: Permette di associare fino a 3 lingue con possibilità di cambiarle al volo con scorciatoia da tastiera.
    È possibile impostare una scorciatoia da tastiera per poter rapidamente cambiare la lingua di sistema.
- Ritardo tocco e pressione: questa impostazione regola la quantità di tempo necessaria affinchè il tocco sullo schermo diventi un tocca e tieni premuto. Un ritardo maggiore implica di dover tenere il dito sullo schermo più a lungo per effettuare un tocca e tieni premuto.
- Retroilluminazione tastiera: permette di attivare o disattivare l illuminazione dei tasti.
- **Inversione dei colori:** Modifica i colori, ad esempio un testo nero su sfondo bianco diverrà un testo bianco su sfondo nero.
- **Correzione del colore:** permette di compensare i problemi di daltonismo o similari.

# Servizio di Accessibilità Kapsys

Quando il servizio di accessibilità è attivo, SmartVision2 fornisce indicazioni audio in modo tale da poter essere utilizzato senza bisogno di vedere lo schermo. Per attivare o disattivare il servizio di accessibilità Kapsys tenere premuto il tasto "ON/OFF" selezionare quindi "Servizio Accessibilità Kapsys".

Per sospendere o riattivare temporaneamente, premere entrambi i tasti volume contemporaneamente.

Per modificare i parametri del servizio di accessibilità Kapsys, selezionare "Impostazioni" quindi "Accessibilità" quindi "Servizio Accessibilità Kapsys" e premere il tasto "Menu". Di seguito sono riportati diversi parametri del servizio accessibilità Kapsys:

- Lettore schermo: abilita o disabilita la sintesi vocale per la lettura dello schermo.
- Volume voce: permette di regolare il volume della sintesi vocale distintamente da quello dei Media. Il volume dei Media è quello relativo alla musica, alle applicazioni etc...
- **Usa variazioni di tono**: Cambia la tonalità per le vocalizzazioni da tastiera. Quando selezionata, la vocalizzazione delle immissioni da tastiera risulta ad una tonalità più bassa.
- **Eco editor**: definisce la prolissità della sitesi vocale durante l'inserimento di testo.
- Vibra dopo l immissione del carattere: vibra dopo che è stato digitato un carattere in una casella di immissione testo.
- **Beep dopo l immissione del carattere**: emette un beep dopo che è stato digitato un carattere in una casella di immissione testo.
- **Ritardo di conferma del carattere immesso**: definisce il tempo necessario per la conferma dell immissione di un carattere in una casella di immissione testo.
- **Feedback vocale con schermo non attivo**: quando selezionato, le notifiche vengono riprodotte anche a schermo spento.
- Usa sensore di prossimità: quando selezionato, permette di silenziare

temporaneamente la sintesi vocale in base alla informazioni ricevute dal sensore di prossimità.

- **Pronuncia numero dell elemento**: ad esempio "elemento 1 di 12", se ci si trova sul primo elemento di 12 visibili sullo schermo.
- **Scuotimento per avviare lettura continua**: quando attivato, agitare il telefono attiva la lettura continua.
- **Pronuncia lettere fonetiche**: attivando questa opzione, sarà possibile sentire ad esempio "F, Firenze" quando si preme e si tiene premuto un tasto della tastiera virtuale sullo schermo.
- **Suggerimenti vocali sull utilizzo**: attivando questa opzione, sentirete dei suggerimenti durante la navigazione nello schermo.
- **Pronuncia ID chiamante**: permette di vocalizzare i dati del contatto che ci sta chiamando.
- **Feedback con Vibrazione**: permette di avere una vibrazione in risposta alle nostre azioni, ad esempio quando si seleziona un elemento o si naviga nel telefono.
- **Feedback audio**: permette di avere un segnale acustico in risposta alle nostre azioni in aggiunta alla vocalizzazione, ad esempio quando si seleziona un elemento o si naviga nel telefono.
- **Concentra su audio voce**: consente una riduzione del resto dell audio mentre la sintesi vocale parla.
- Volume audio: questa opzione controlla il volume dei suoni e della voce generati dal sistema di accessibilità Kapsys. Questa opzione è disponibile quando è attivo il feedback audio.
- **Esplorazione al tocco**: questa opzione permette di sentire cosa si trova sotto il dito che tocca lo schermo e quando si utilizzano i gesti.
- **Disabilita touch screen**: quando selezionata, il touch screen viene disattivato.
- **Scorrimento automatico elenchi**: quando selezionata, gli elenchi scorrono automaticamente.
- Seleziona a un tocco: toccare l elemento selezionato una sola volta per dare la convalida
- **Menu contestuale come elenco**: selezionare per vedere i menù contestuali locali e globali come elenchi anziché come circoli.
- Avvia il tutorial esplora al tocco: ripeti il tutorial relativo all esplorazione con il tocco.
- **Tasti rapidi**: permette di gestire i tasti rapidi di SmartVision2.
- **Gestisci le scorciatoie da tastiera**: Permette di gestire le scorciatoie da tastiera esterna.
- **Gestisci etichette personalizzate**: da usare per gestire le etichette create utilizzando i menu contestuali locali.
- **MagniText**: quando attiva, viene visualizzata una finestrella nella quale scorre, ingrandito, il testo relativo all elemento selezionato. Colore, dimensione e velocità sono modificabili.
- **Schermo nero**: permette di far funzionare il telefono ma con lo schermo nero per risparmiare batteria e per la privacy.
- **Riprendi dopo sospensione**: permette di scegliere in che modo il servizio di accessibilità Kapsys riprenderà a funzionare dopo la sua sospensione temporanea.
- Informazioni allo sblocco: è possibile decidere le informazioni che si desidera ricevere allo sblocco del telefono (data e ora, batteria, stato rete, chiamate perse, messaggi ricevuti, e-mail ricevute).

• **Gestione impostazioni accessibilità**: permette di salvare, caricare e condividere le impostazioni di accessibilità.

# Menu contestuali di accessibilità

Mentre si naviga in SmartVision2, due menu contestuali sono disponibili per aiutare a trovare impostazioni e comandi. Il menu contestuale globale contiene comandi che funzionano ovunque, ed il menu contestuale locale che dipende dall elemento selezionato.

#### Menu contestuale globale

Per visualizzare il menu contestuale globale, premere e tenere premuto il tasto "Menu".

Le seguenti opzioni vengono visualizzate quando si apre il menu contestuale globale:

- Leggi dall alto: verranno elencati tutti gli elementi visibili a schermo partendo dal primo in alto.
- Ripeti ultima vocalizzazione: riascolta I ultima vocalizzazione.
- Sillaba ultima voacilizzazione: ascolta la sillabazione dell ultima vocalizzazione.
- Leggi dal prossimo elemento: ascolta la vocalizzazione della lista di elementi visibili a schermo partendo dall ultimo elemento selezionato.
- Pausa feedback: selezionandolo si sospende il sevizio di accessibilità Kapsys, incluse le notifiche e l esplorazione al tocco.

<u>Nota:</u> il servizio di accessibilità Kapsys riprende a funzionare quando lo schermo viene riattivato, quando il blocco schermo viene mostrato, o dalla barra delle notifiche, in base all opzione "Riprendi dopo sospensione". È possibile modificare questa opzione dal menu delle impostazioni del servizio di accessibilità Kapsys.

- Impostazioni servizio di accessibilità Kapsys: apre la schermata delle impostazioni per il servizio di accessibilità Kapsys.
- Impostazioni sintesi vocale: permette di modificare le impostazioni della sintesi vocale.

## Menu contestuale locale

Per visualizzare il menu contestuale locale, usare la combinazione del tasto cancelletto (premere e rilasciare il tasto cancelletto) e del tasto "9".

Il menu contestuale locale contiene controlli riguardanti I elemento correntemente selezionato. Se non sono presenti opzioni rilevanti, verrà annunciato un "Nessun elemento".

Alcune opzioni possono essere:

- Opzioni di navigazione: predefinita, caratteri, parole, paragrafi, linee and pagine.
- Menu cursore: quando si sta scrivendo del testo, questa opzione apre un nuovo menu contenente funzioni come "sposta il cursore all inizio", "muovi il cursore a sinistra", "seleziona tutto", e "inizia selezione". Se del testo è selezionato, le funzioni possono includere taglia, copia, incolla, termina. Per muovere il cursore quando ci si trova in una casella di inserimento testo, usare i tasti volume.
- Controllo etichette: permette di creare, modificare, cancellare etichette per contenuti non etichettati. A volte le applicazioni non presentano I etichetta sull icona. È possibile usare questo metodo per facilitare il riconoscimento futuro di un icona che prima non aveva nome. Sarà possibile gestire le etichette da "Gestisci etichette personalizzate" nelle impostazioni del servizio di accessibilità Kapsys.

# Scorciatoie da tastiera

Attraverso le opzioni del servizio di accessibilità Kapsys, è possibile assegnare fino a 32

azioni ad altrettante combinazioni di tasti.

Le scorciatoie da tastiera sono una combinazione di tasti "asterisco" o "cancelletto" (tenuti premuti) e i tasti da "0" a "9", freccia su, giù, sinistra, destra, volume su e volume giù.

Ecco I elenco delle azioni che possono essere associate alle scorciatoie da tastiera:

- Conoscere lo stato del telefono
- Aprire la schermata delle notifiche
- Aprire la pagina « Impostazioni rapide » della schermata di notifiche
- Aumentare la velocità della sintesi
- Diminuire la velocità delal sintesi
- Cambiare la lingua della sintesi
- Leggere dall inizio dello schermo
- leggere dall elemento successivo
- Diminuire il livello di precisione
- Aumentare il livello di precisione
- Ripetere I ultima vocalizzazione
- Sillabare I ultima vocalizzazione
- Pausa / riprendi sintesi vocale
- Impostazioni accessibilità Kapsys
- Impostazioni sintesi
- Seleziona tutto
- Taglia
- Copia
- Incolla
- Sposta il cursore a sinistra
- Sposta il cursore a destra
- Sposta il cursore all inizio
- Sposta il cursore alla fine
- Seleziona un carattere a sinistra del cursore
- Seleziona un carattere a destra del cursore
- Aumentare volume sintesi
- Diminuire volume sintesi
- Attivare / disattivare MagniText
- Attivare / disattivare "gesti di ingrandimento"
- Menu globale accessibilità Kapsys
- Menu locale accessibilità Kapsys
- Imposta audio output su altoparlante o su reciever
- Abilita / disabilita vocalizzazione
- Abilita / disabilita retroilluminazione schermo
- Abilita / disabilita touch
- Abilita / disabilita bluetooth
- Abilita / disabilita Wi-Fi
- Abilita / disabilita localizzazione
- Abilita / disabilita modalità aereo
- Abilita / disabilita torcia
- Mostra elenco scorciatoie
- Imposta eco editor su : nulla
- Imposta eco editor su: Carattere

- Imposta eco editor su: Parola
- Imposta eco editor su: Frase
- Imposta eco editor su: Carattere e parola
- Imposta eco editor su: Carattere, parola e frase
- Imposta profilo audio su Normale
- Imposta profilo audio su Silenzioso
- Imposta profilo audio su Riunione
- Imposta profilo audio su All aperto
- Abilita / disabilita inversion colori
- Cambia eco editor
- Abilita / disabilita dati mobili

Alcune scorciatoie sono già predefinite in SmartVision2. Queste sono organizzate in due categorie:

- Scorciatoie relative all accessibilità, associate al tasto "cancelletto",
- Scorciatoie relative alla scrittura, associate al tasto "asterisco".

Queste scorciatoie possono essere modificate attraverso I elemento "Scorciatoie da tastiera" del servizio di accessibilità Kapsys.

#### Scorciatoie all accessibilità correlate al tasto "cancelletto"

- cancelletto 0: impostazioni accessibilità Kapsys
- cancelletto 1: stato SmartVision2
- cancelletto 2: leggi dall inizio dello schermo
- cancelletto 3: apri la pagina « Impostazioni rapide » dalla schermata di notifica
- cancelletto 4: Diminuire la velocità della sintesi
- cancelletto 5: Aumentare la velocità della sintesi
- cancelletto 6: Attivare / Disativare MagniText
- cancelletto 7: Ripetere I ultima vocalizzazione
- cancelletto 8: Sillabare I ultima vocalizzazione
- cancelletto 9: Menu locale accessibilità Kapsys
- cancelletto freccia su: non assegnato
- cancelletto freccia giù: non assegnato
- cancelletto freccia sinistra: non assegnato
- cancelletto freccia destra: non assegnato
- cancelletto Volume su: Aumentare il volume della sintesi
- cancelletto Volume giù: Diminuire il volume della sintesi

#### Scorciatoie relative alla scrittura e correlate al tasto "asterisco"

- Asterisco 0: Seleziona tutto
- Asterisco 1: Diminuire il livello di precisione
- Asterisco 2: Aumentare il livello di precisione
- Asterisco 3: Taglia
- Asterisco 4: non assegnato
- Asterisco 5: non assegnato
- Asterisco 6: Copia
- Asterisco 7: non assegnato
- Asterisco 8: non assegnato
- Asterisco 9: Incolla

- Freccia su: porta il curosre all inizio
- Freccia giù: porta il cursore alla fine
- Freccia sinistra: porta il cursore a sinsitra
- Freccia destra: porta il cursore a destra
- Volume su: seleziona un carattere a sinistra del cursore
- Volume giù: seleziona un carattere a destra del cursore

<u>Utile da sapere</u>: I tasti volume su e volume giù permettono di muoversi Avanti ed indietro in un area di immissione in base al livello di precisione selezionato con le scorciatoie da tastiera asterisco 1 e asterisco 2. I livelli di precisione disponibili sono: default, carattere, parola, linea, paragrafo, pagina.

# Schermata Home

La schermata Home è la schermata principale di SmartVision2. Questa schermata funziona come un menu di partenza dal quale potrete attivare varie funzioni ed applicazioni del vostro smartphone.

In qualsiasi momento, per ritornare alla schermata Home, premere il tasto "Home" di SmartVision2.

Di default, 4 applicazioni sono disponibili sulla schermata Home di SmartVision2:

- **Applicazioni** : per accedere alla lista di tutte le applicazioni installate sul vostro SmartVision2 in ordine alfabetico.
- **Telefono** : per effettuare chiamate, controllare le chiamate perse e accedere alla casella vocale.
- **Messaggi** : per mandare e leggere SMS o MMS (brevi messaggi con in allegato un immagine, un video...).
- Contatti : per gestire e creare i contatti della rubrica.

Opzioni aggiuntive sono disponibili nella schermata Home premendo il tasto "Menu":

- Impostazioni : per accedere alle impostazioni dello smartphone.
- **Aggiungi un applicazione** : per aggiungere velocemente un applicazione alla schermata Home.
- **Aggiungi un widget** : per aggiungere un widget alla schermata Home. I widget sono piccole applicazioni che forniscono informazioni e accesso rapido dalla schermata Home a funzioni specifiche di alcune applicazioni. I widget sono scaricabili dal negozio online chiamato "Play Store".
- Sfondi : per personalizzare l immagine di sfondo della schermata Home
- Aiuto : per accedere al manuale utente di SmartVision2

# Personalizzare la schermata Home

La schermata Home di SmartVision2 è completamente personalizzabile. È possibile aggiungere applicazioni, widget, cambiare l ordine nel quale gli elementi sono posizionati o rimuoverli dalla schermata Home.

#### Aggiungere un applicazione alla schermata Home

Premere il tasto "Menu" dalla schermata Home e selezionare "Aggiungi Applicazione" dalla lista. Selezionare quindi I applicazione da aggiungere alla schermata home.

È possibile aggiungere un applicazione anche da "Applicazioni". In questo caso, selezionare I applicazione desiderata dalla lista delle applicazioni, premere e tenere premuto il tasto "OK". Scegliere "aggiungi alla schermata Home" dal menu contestuale. L applicazione è ora disponibile come ultimo elemento della schermata Home.

#### Rimuovere un applicazione dalla schermata Home

Selezionare I applicazione che si desidera rimuovere, premere e tenere premuto il tasto "OK".

Selezionare "Rimuovi dalla schermata Home" dal menu contestuale. L'applicazione è ora rimossa dalla schermata Home ma ancora disponibile in "Applicazioni".

## Riposizionare un applicazione nella schermata Home

Dalla schermata Home, selezionare l'applicazione che si desidera riposizionare, premere e tenere premuto il tasto "OK".

Selezionare dal menu contestuale I azione che si desidera effettuare: sposta su, sposta giù, sposta all inizio, sposta alla fine.

<u>Utile da sapere:</u> se un applicazione viene posizionata sulla schermata Home per l accesso rapido, una stella gialla apparirà sopra a sinsitra dell icona dell applicazione.

# Applicazione

Tutte le applicazioni installate su SmartVision2 sono accessibili dalla schermata Home attraverso I icona "Applicazioni". Le applicazioni sono raggruppate in una lista ordinata alfabeticamente.

# Gestire le applicazioni

## Per aprire un applicazione

Scegliere I applicazione desiderata dalla lista e quindi premere il tasto "OK".

## Per chiudere un applicazione

Premere il pulsante "Indietro" quando ci si trova sulla pagina principale dell'applicazione. Se si esce dall'applicazione tramite il tasto "Home" o si viene reindirizzati ad un altra funzione del telefono, I applicazione continuerà ad essere attiva in background.

<u>Utile da sapere</u>: è possibile visualizzare quali applicazioni stanno funzionando il background tenendo premuto a lungo il tasto "Home".

Da questa schermata è possibile:

- Chiudere un applicazione
- Tornare ad un applicazione già aperta
- Avere accesso rapido alla barra di ricerca di google

Per ottimizzare lo standby di SmartVision2, raccomandiamo di chiudere periodicamente le applicazioni in background che non state usando.

Riavviare il telefono chiuderà automaticamente tutte le applicazioni in background.

## Cercare un applicazione

Usare la tastiera fisica per digitare le lettere iniziali dell'applicazione cercata. La lista delle applicazioni verrà filtrata in base alle lettere inserite. È possibile scorrere la lista attraverso il joystick di navigazione.

Per cancellare una lettera digitata, premere il tasto "Cancella"

#### Per scaricare un applicazione

SmartVision2 presenta una serie di applicazioni preinstallate. È comunque possibile scaricarne di nuove tramite I applicazione "Play Store".

#### Disinstallare un applicazione

Selezionare I applicazione desiderata e tenere premuto a lungo il tasto "OK". Selezionare "Disinstalla" dal menu contestuale.

<u>Utile da sapere:</u> Le applicazioni preinstallate su SmartVision2 non possono essere disisntallate.

# Notifiche

Le notifiche sono usate per informare l'utente di un evento come l'arrivo di un nuovo messaggio, una chiamata persa o un appuntamento dal calendario. Tutte le notifiche del tuo telefono vengono raggruppate nel pannello notifiche.

Per aprire il pannello notifiche, premere e tenere premuto il tasto "Indietro".

# Gestione delle Notifiche

#### Come visualizzare le notifiche:

Dopo aver aperto il pannello notifiche, usare il joystick di navigazione per selezionare un evento. Premere quindi il tasto "OK" per aprire la notifica ed essere reindirizzato all applicazione.

Esempio: se si visualizza la notifica di una chiamata persa, si verrà automaticamente reindirizzati all applicazione cronologia del telefono.

Una volta aperta, la notifica scompare dal pannello notifiche.

<u>Utile da sapere</u>: Le notifiche relative agli errori, scompaiono solo una volta che il problema è risolto.

#### Cancellare una notifica:

Apri la schermata delle notifiche e seleziona la notifica che desideri eliminare. Premere il tasto "Elimina" per rimuovere la notifica selezionata.

Puoi anche eliminare tutte le notifiche contemporaneamente selezionando "Elimina tutte le notifiche" nella parte inferiore dell'elenco.

<u>Utile da sapere</u>: Il pannello notifiche contiene solo un numero limitato di elementi. Alcune volte può essere necessario utilizzare il touch screen per scorrere tutte le notifiche. In questo caso, poggiare due dita sullo schermo e scorrerle verso I alto. Usare poi il joystick di navigazione per esplorare le nuove notifiche.

## Impostazioni rapide

Per accedere alla schermata delle "Impostazioni Rapide" di SmartVision2 ", selezionare il primo elemento del pannello delle notifiche, che fornisce informazioni riguardo lo stato del telefono (ora, data, segnale Wi-Fi, livello batteria) e premere il tasto "OK".

Questa schermata permette di accedere ai seguenti parametri:

- Batteria: permette l accesso alle impostazioni di gestione della batteria
- Impostazioni: fornisce I accesso alle impostazioni generali di SmartVision2
- Mostra profilo: permette l accesso al profilo utente
- Luminosità: regola la luminosità dello schermo
- Wi-Fi: abilita, disabilita, connette ad una rete Wi-Fi
- Bluetooth: abilita, disabilita, connette ad un dispositivo Bluetooth
- Modalità "Non disturbare": permette di attivare o disattivare la modalità "Non disturbare"
- Utilizzo dati: da accesso alle impostazioni di gestione dell utilizzo dei dati
- Connessione dati: attiva o disattiva la connessione dati
- Modalità aereo: permette di attivare o disattivare la modalità aereo
- Rotazione schermo: permette di bloccare l orientamento dello schermo in modalità ritratto
- Torcia: attiva i LED posteriori per usare il telefono come torcia

- Geolocalizzazione: attiva o disattiva i servizi di localizzazione di Google
- Trasmetti: permette di proiettare lo schermo di SmartVision2 su una TV
- Profili audio: permette di regolare i profili audio di SmartVision2 (generale, silenzioso, riunione, fuoricasa)

# Blocco Note

L applicazione Blocco Note permette di creare, modificare e leggere note in un format testo.

## Creare una nota

Selezionare "Nuova nota" per creare una nuova nota. Inserire il testo e poi premere su "Conferma" per salvarlo.

La nota salvata è ora disponibile per la lettura nella schermata principale dell applicazione. Le note sono poste in ordine cronologico.

# Leggere una nota

Dalla schermata principale dell applicazione, selezionare la nota che si desidera ascoltare e premere il tasto "Ok" per avviare la riproduzione avanzata.

Durante la riproduzione avanzata è possibile usare i tasti della tastiera per effettuare alcune azioni:

- Tasto "0": pausa / riprendi lettura nota
- Tasto "1": legge il carattere a sinistra della posizione attuale
- Tasto "2": legge il carattere a destra della posizione attuale
- Tasto "4": legge la parola a sinistra della posizione attuale
- Tasto "5": legge la parola a destra della posizione attuale
- Tasto "7": torna all inizio
- Tasto "8": raggiunge la fine della nota

Altre opzioni sono disponibili tramite il tasto « Menu » mentre si sta leggendo una nota:

- Modifica: entra nella modalità che permette di modificare il contenuto della nota
- Copia
- Cancella
- Esporta: copia la nota nella cartella "Note" della memoria interna di SmartVision2.

## Modificare una nota

Selezionare la nota che si desidera modificare, quindi premere e tenere premuto il tasto "Ok", si aprirà un menu dal quale sarà necessario selezionare la voce "modifica". Inserire o cancellare il testo e poi selezionare "Conferma" in fondo alla schermata.

## Cancella una nota

Selezionare la nota che si desidera modificare, quindi premere e tenere premuto il tasto "Ok", si aprirà un menu dal quale sarà necessario selezionare la voce "Cancellare". Poi selezionare I elemento "Confermare".

Dalla schermata principale dell'applicazione, premere il tasto "menu" e quindi selezionare "elimina tutto" per cancellare tutte le note

#### Search a note

Dalla schermata principale dell applicazione, premere il tasto "menu" e quindi "cerca". Inserire nella casella di testo parte della nota che sis ta cercando, premere il tasto "Ok", quindi usare il joystick per scorrere l risultati.

# Book Reader

Book Reader è un applicazione per riprodurre tramite sintesi vocale testi in formato Daisy 2.02, Daisy 3.0, Epub, Epub3, Doc, Docx PDF, Txt, e HTML.

# Importare documenti

Per importare i documenti in SmartVision2, connetterlo al computer tramite il cavo USB. Una volta connesso, trasferire i file desiderati nella cartella "books" nella memoria interna. È possibile anche inserire una micro SD card nello SmartVision2 per aumentare lo spazio di archiviazione. In tal caso, creare una cartella "books" nella SD card dove aggiungere i vostri file.

Utile da sapere: la cartella "Download" può essere usata per contenere I vostri file.

# Schermata principale

All avvio dell applicazione, le opzioni disponibili sono le seguenti:

- **Riprendi**: permette di riprendere la lettura da dove la si era interrotta l ultima volta
- Libreria: permette di cercare e leggere i libri già caricati nello SmartVision2
- Preferiti: permette l accesso ad una lista di libri ristretta e selezionata da voi
- Letti di recente: permette di accedere alla lista degli ultimi libri letti
- **Registra un libro Daisy:** trasforma una registrazione in un libro formato Daisy.

Opzioniaggiuntive sono disponibili dalla schermata principale tramite il tasto "Menu"

- **Silenzia all uscita**: permette di interrompere la riproduzione quando si esce dall applicazione premendo il tasto "Home".
- **Colori**: permette di cambiare il colore del testo e dello sfondo.
- Velocità: permette di cambiare la velocità di riproduzione di un documento
- **Tonalità**: permette di cambiare la tonalità della sintesi vocale (funziona solo con formati MP3).
- **Intervallo temporale**: imposta la dimensione dell intervallo temporale del quale ci si può spostare.
- **Riproduzione continua**: permette di leggere un documento fino alla fine e poi farlo automaticamente ricominciare dall inizio.

# Leggere un documento

Dalla schermata principale dell'applicazione, scegliere "libreria" Le opzioni disponibili sono le seguenti:

- Libri per titolo: permette di cercare i libri per titolo
- Libri per autore: per cercare i libri in base all autore
- Seleziona per formato: permette di cercare un documento in base al suo formato
- Esplora: permette di esplorare liberamente la cartella "books".

<u>Utile da sapere:</u> per leggere file in formato ZIP, è necessario prima estrarli. Per farlo, selezioanre il file ZIP e premere il tasto "OK". Apparirà una finestra di conferma all estrazione. Selezionare "Ok" usando il joystick di navigazione e confermare con il tasto "OK". Il file verrà estratto e collocate nella cartella "Libri" della memoria interna. Una volta

completato, una nuova finestra chiederà se si desidera eliminare il file ZIP, si consiglia di acconsentire. Il documento è ora disponibile nella libreria.

Una volta selezionato il documento, la riproduzione inizia automaticamente. Durante la riproduzione sono disponibili le seguenti scorciatoie da tastiera:

- Tasto #0 : Riproduci / Pausa
- Tasto # 1: sezione precedente
- Tasto # 2: sezione successiva
- **Tasto # 4:** diminuisce il livello della navigazione (pagina, titolo, capitolo, linea, parola, carattere, intervallo temporale)
- **Tasto # 5:** aumenta il livello della navigazione (pagina, titolo, capitolo, linea, parola, carattere, intervallo temporale)
- Tasto # 7: indietro veloce (solo per MP3)
- **Tasto # 8**: avanti veloce (solo per MP3)

Opzioni aggiuntive sono disponibili durante la riproduzione tramite il tasto "Menu"

- **Modalità di navigazione**: permette di modificare il livello di navigazione (pagina, titolo, capitolo, linea, parola, carattere, intervallo temporale). Le opzioni disponibili dipendono dal tipo di documento.
- **Crea segnalibro**: permette di inserire un segnalibro alla posizione di lettura corrente
- **Vai a...**: permette di navigare nel documento (inizio, titolo, segnalibro, percentuale)
- **Dove sono?**: fornisce informazioni riguardo il libro che si sta leggendo e la posizione corrente di lettura
- Modalità audio: permette di leggere un file MP3 usando la sintesi vocale di SmartVision2
- Impostazioni: riporta alle opzioni generali dell applicazione

# Gestire i preferiti

## Aggiungere un documento alla lista dei preferiti:

Scegliere i file da "Libreiria" quindi premere e tenere premuto il tasto "OK". Apparirà un menu contestuale relativo all elemento selezionato, scegliere "preferiti" per aggiungere questo elemento ai preferiti.

## Rimuovere un elemento dai preferiti:

Scegliere il file da "preferiti" quindi premere e tenere premuto il tasto "OK". Apparirà un menu contestuale relativo all elemento selezionato, scegliere "preferiti" per aggiungere questo elemento ai preferiti.

# Creare un libro Daisy

## Creare un nuovo libro Daisy

Dalla schermata principale dell applicazione, scegliere "Registra un libro Daisy," quindi "Nuovo Libro". Scegliere I unità di memoria dove salvare il libro (Phone o SD card). Inserire il titolo e I autore del libro..

Selezionare "Crea una nuova registrazione" e quindi "Registra" per iniziare la registrazione audio.

Selezionare "Pausa" per interrompere la registrazione.

Una volta completata la registrazione, selezionare "Stop" per salvare il vostro audio libro e ritornare alla schermata principale dell'applicazione.

<u>Utile da sapere:</u> se volete aggiungere un file audio ad un libro precedentemente registrato, selezionare "aggiungi una registrazione esistente".

#### Aggiungere una registrazione ad un audio book preesistente

Dalla schermata principale dell'applicazione, selezionare "Registra un libro Daisy," quindi "Aggiungi ad un libro". Selezionare I audio libro nel quale aggiungere la registrazione. Selezionare "Creare una nuova registrazione" e quindi "Registra" per iniziare la registrazione audio.

Selezionare "pausa" per mettere in pausa la registrazione.

Una volta completata la registrazione, selezionare "Stop" per salvare il vostro audio libro e ritornare alla schermata principale dell'applicazione.

# Calcolatrice

Questa applicazione esegue operazioni matematiche di base come addizione, sottrazione, moltiplicazione e divisione.

# Eseguire calcoli

Quando si utilizza I applicazione "Calcolatrice", i tasti hanno le seguenti funzioni:

- da 0 a 9 per inserire le cifre.
- tasto « \* » per selezionare l operazione da eseguire (moltiplica, dividi, somma, sottrai, virgola e punto)
- il tasto « # » per convalidare l operazione e vocalizzare il risultato
- il tasto « Cancella » per cancellare I ultima cifra scritta o I ultima operazione inserita
- Il joystick di navigazione con su, giù, sinistra e destra per spostarsi tra le cifre e le operazioni mostrate sullo schermo.

<u>Utile da sapere:</u> per operazioni più complesse, seno e coseno, logaritmo..., premere il tasto "Menu", selezionare quindi "Pannello avanzato". Una volta selezionato il pannello avanzato, utilizzare i tasti di navigazione per selezionare le operazioni ed inserire le cifre, infine premere il tasto « OK » per convalidare l operazione.

# Calendario

L'applicazione Calendario è un applicazione standard di Google per appuntare eventi ed inserire promemoria.

Fare riferimento al manuale utente di Google per le istruzioni relative. <u>Collegamento a Google Calendario</u>

# Chrome

L applicazione Chrome è un applicazione standard di Google che permette la navigazione sul web.

Fare riferimento al manuale di Google sottostante per le istruzioni d uso. <u>Collegamento Chrome Google</u>.

# Contatti

L applicazione funziona come una rubrica nella quale vengono raggruppati tutti i vostri contatti telefonici.

# Creare un contatto

Selezionare "Crea Nuovo Contatto" dalla schermata principale dell'applicazione. Apparirà la schermata intitolata "Nuovo contatto". Inserire le informazioni del contatto come Nome, Numero, Indirizzo mail, etc. e confermare premendo il pulsante "Salva" che si trova in fondo alla pagina.

<u>Utile da sapere</u>: campi addizionali sono disponibili premendo "Più" (foto contatto, note, sito internet, etc.)

## Modificare un contatto

Dalla lista dei contatti, selezionare il contatto da modificare. Premere e tenere premuto il tasto "OK" e selezionare "Modifica" dal menu contestuale.

Ora la scheda del contatto è in modalità modifica. Confermare le modifiche premendo il pulsante "Salva" che si trova in fondo alla pagina.

Opzioni aggiuntive sono disponibili attraverso il tasto "Menu" quando ci si trova nella modalità di modifica del contatto:

- Salva: permette di salvare le modifiche.
- Ignora Modifiche: permette di ignorare le modifiche apportate.
- Elimina: cancella il contatto.
- Separa: permette di separare due contatti precedentemente uniti.
- Unisci: permette di unire due contatti.
- Imposta suoneria: per impostare una suoneria personalizzata.
- Tutte le chiamate alla segreteria: reindirizza tutte le chiamate da questo contatto alla tua segreteria telefonica.

## Cancellare un contatto

Dalla lista dei contatti, selezionare il contatto da modificare. Premere e tenere premuto il tasto "OK" e selezionare "Rimuovere" dal menu contestuale. Confermare selezionando "Si".

# Contatti preferiti

#### Impsotare un contatto come preferito:

Dalla lista dei contatti, selezionare il contatto da impostare come preferito. Premere e tenere premuto il tasto "OK", spuntare la casella "Preferiti" dal menu contestuale e premere il tasto "OK".

#### Rimuovere un contatto dai preferiti:

Selezionare il contatto dalla lista dei contatti. Premere e tenere premuto il tasto "OK", rimuovere la spunta dalla casella "Preferiti" dal menu contestuale e premere il tasto "OK". <u>Utile da sapere</u>: è possibile rimuovere un contatto dai preferiti anche dalle applicazioni Telefono e Messaggi.

#### Cercare un contatto

I contatti sono mostrati in ordine alfabetico nella schermata principale dell'applicazione Contatti. Usare il joystick di navigazione per scorrere la lista.

È possibile effettuare anche una ricerca veloce. Usare la tastiera per digitare il nome del contatto. La lista dei contatti verrà quindi filtrata in base alle vostre digitazioni. Si può quindi scorrere la lista filtrata usando il joystick di navigazione.

Per cancellare un carattere dalla stringa di ricerca, premere il tasto "cancella". Una volta trovato il contatto, premere il tasto "OK" per visualizzarne la scheda con i dettagli.

Opzioni aggiuntive sono disponibili attraverso il tasto "Menu" quando ci si trova nella la scheda del contatto:

- Aggiungi ai preferiti
- Modifica
- Elimina
- Condividi: permette di inviare le informazioni di contatto via SMS, Email, Bluetooth....
- Aggiungi alla schermata iniziale

# Aggiungere un contatto alla schermata home

È possibile aggiungere un contatto alla schermata Home per un accesso più rapido. Dalla lista dei contatti, selezionare il contatto premere e tenere premuto il tasto "OK", selezionare dal menu contestuale "Metti nella schermata iniziale".

# Importare / Esportare contatti

Dalla schermata principale dell'applicazione contatti, premere il tasto "Menu" e selezionare "Importa / Esporta". Le seguenti opzioni sono disponibili:

- Importa da un file VCF: permette di importare un file VCF nella memoria interna di SmartVision2.
- Importa da scheda SIM: Permette di importare i contatti dalla scheda SIM nella memoria interna di SmartVision2.
- Esporta in file VCF: permette di esportare tutti i contatti in un file VCF all interno della memoria interna di SmartVision2.
- Condividi contatti visibili: permette i condividere i contatti visibili di SmartVision2 tramite SMS, email, Bluetooth, etc.

# Parametri

Opzioni aggiuntive sono disponibili dalla schermata principale dell'applicazione attraverso il tasto "Menu":

- Contatti da visualizzare: permette di gestire quali contatti visualizzare e quali nascondere.
- Importa/esporta: permette di importare o esportare i contatti
- Account: permette di gestire l'indirizzo email associato ai contatti.
- Impostazioni: permette di cambiare le opzioni di visualizzazione dei contatti.
- Cancella tutti i contatti: elimina tutti i contatti dalla memoria interna.
- Aiuto: permette di consultare il capitolo "Contatti" del Manuale Utente (questo capitolo).

# Gmail

L applicazione Gmail è un applicazione standard di Google che permette di mandare e ricevere email.

Fare riferimento al manuale di Google sottostante per le istruzioni d uso.

Collegamento a Google Gmail
# Radio FM

L applicazione Radio FM permette di ascoltare le trasmissioni delle stazioni radiofoniche attorno a voi.

# Ascoltare la radio

Per ascoltare la radio, connettere gli auricolari (usati come antenna) quindi usare il joystick di navigazione per scorrere gli elementi disponibili:

- Stazione precedente: permette di ascoltare la stazione radio precedente
- Diminuisci frequenza: permette di regolare la frequenza verso il basso
- Aggiungi a stazioni preferite: permette di aggiungere la stazione che si sta ascoltando alla lista delle stazioni preferite
- Aumenta frequenza: permette di regolare la frequenza verso l alto
- Stazione successiva: permette di ascoltare la stazione radio successiva
- Play / Stop FM radio: riprende o interrompe la riproduzione della radio

Sono utilizzabili anche le seguenti scorciatoie:

- Tasto "1": Stazione precedente
- Tasto "2": Apri o chiudi finestra stazioni radio
- Tasto "3": Stazione successiva
- Tasto "4": riduci frequenza
- Tasto "5": apri casella di immissione manuale della frequenza
- Tasto "6": Aumenta la frequenza
- Tasto "7": Stazione preferita precedente
- Tasto "8": Inizia / interrompi registrazione
- Tasto "9": Stazione preferita successiva
- Tasto "0": Play / pausa riproduzione radio

Opzioni aggiuntive sono disponibili attraverso il tasto "Menu":

- Stazioni Radio: permette di consultare la lista completa delle stazioni che si possono ascoltare (per aggiornare la lista premere "Menu", quindi "aggiorna")
- Auricolari: cambia l uscita dell audio dagli auricolari agli altoparlanti e viceversa
- Avvia registrazione: permette di registrare ciò che si sta ascoltando
- Registrazioni : permette di gestire ed ascoltare le registrazioni effettuate

<u>Utile da sapere:</u> Le stazioni radio impostate come preferite appariranno raggruppate alla fine della lista. Da queste scorciatoie, è possibile rinominare o cancellare le stazioni premendo il pulsante "più".

# Fotocamera

Questa applicazione consente di scattare foto o girare video con le fotocamere integrate di SmartVision2.

## Scattare una Foto

Selezionare I elemento « Pulsante di scatto » posizionato nella parte inferiore dello schermo e premere il tasto « OK ».Lo scatto corrisponde con un suono che richiama quello dell otturatore di una macchina fotografica.

Per visualizzare I ultimo scatto eseguito, selezionare il pulsante "foto più recente". Usare I applicazione galleria per visualizzare tutte le fotografie.

## Registrare un Video

Selezionare I elemento « Otturatore Video » posto nella parte inferiore dello schermo e premere il tasto « OK ». Premere nuovamente il pulsante « OK » per fermare la registrazione.

Per vedere l'ultimo video girato, selezionare "foto più recente". Usare l'applicazione galleria per visualizzare tutti i video.

# Cambiare le impostazioni della fotocamera

È possibile modificare le impostazioni della fotocamera premendo il pulsante « Menu ». Queste impostazioni includono esposizione, bilanciamento del bianco, anti-sfarfallio e altre opzioni..

È possibile anche aggiungere un filtro andando sull elemento «più impostazioni» che si trova sullo schermo.

# Foto

L applicazione Foto è un applicazione standard di Google che permette la navigazione sul web.

Fare riferimento al manuale di Google sottostante per le istruzioni d uso. <u>Collegamento a Google Photos</u>

# Impostazioni

Questa applicazione permette di configurare la maggior parte delle funzioni del telefono.

# Impostazioni Generali

Le impostazioni generali di SmartVision2 sono raggruppate per categore:

## Wireless e reti:

- Wi-Fi: permette di attivare e gestire la connessione a reti Wi-Fi.
- Turbo download: permette di scaricare grossi file più velocemente usando sia la connessone dati 3G/4G che il Wi-Fi.
- Bluetooth: permette di attivare e gestire le connessioni bluetooth.
- Utilizzo dati: permette di gestire l'utilizzo dei dati mobili e di impostarne il limite di utilizzo.
- Altro: fornisce accesso ad altre impostazioni:
  - Modalità aereo: per disattivare ogni forma di connessione alla rete dati, Wi-Fi, Bluetooth, etc..
  - o NFC: Attiva o disattiva I NFC.
  - Tethering/hotspot portatile: permette di utilizzare il telefono come un modem e di condividere la sua connessione alla rete dati con altri dispositivi.
  - $_{\rm O}$  VPN: permette di impostare una rete privata virtuale (VPN).
  - Reti cellulari: permette di configurare le impostazioni come il tipo di rete al quale appoggiarsi, l operatore etc....

# Dispositivo:

- Home: per modificare l aspetto della schermata Home.
- Display: per modificare l aspetto dello schermo, luminosità, carattere etc...
- Audio e notifiche: per configurare i suoni di sistema e relativi alle notifiche
- Applicazioni: per gestire le applicazioni installate.
- Archiviazione e USB: per gestire gli spazi di archiviazione di SmartVision2.
- Batteria: per controllare il consumo della batteria.
- Memoria: per gestire I uso della memoria di SmartVision2.

#### Personali:

- Geolocalizzazione: per attivare e disattivare i servizi di localizzazione di Google.
- Sicurezza: per gestire i parametri di sicurezza (PIN, blocco schermo, password, etc.).
- Account: per gestire la sincronizzazione degli account e della posta elettronica.
- Google: per gestire le applicazioni ed i servizi di google.
- Lingua e immissione: per configurare l aspetto della tastiera virtuale e la lingua.
- Backup e ripristino: per cancellare i dati personali e riportare il telefono allo stato iniziale.

#### Sistema:

- Data e ora: per configurare la data e l ora del telefono.
- Programma accensione/spegnimento: per programmare l accensione e lo

spegnimento automatico del telefono.

- Accessibilità: per configurare i parametri di accessibilità come descritto nel paragrafo « <u>Accessibilità</u> » di questo manuale
- Stampa: permette di configurare i plug-in di stampanti che si vogliono associare a SmartVision2.
- Info sul telefono: per vedere lo stato del telefono ed installare aggiornamenti di sistema.

# Connettersi al Wi-Fi

Selezionare "Wi-Fi" dalle impostazioni. Cambiare lo stato del Wi-Fi a "On" per vedere I elenco delle reti vicine.

Selezionare una rete dall elenco e premere il tasto "OK" per connettercisi.

Per connettersi ad una rete Wi-Fi protetta, inserire la password. È possibile spuntare la casella "mostra password" che si trova sotto la casella di immissione se si vuole vedere e vocalizzare la password durante l'inserimento.

Infine, selezionare "Connetti" per completare la procedura. Lo stato "Connesso" viene mostrato sotto il nome della rete una volta completata con successo la procedura.

<u>Utile da sapere</u>: Parametri di connessione addizionali sono disponibile attraverso il tasto "Menu".

# Connettersi ad un dispositivo Bluetooth

Selezionare "Bluetooth" dalle impostazioni. Cambiare lo stato del Bluetooth a "On" per vedere I elenco dei dispositivi disponibili.

Selezionare il dispositivo al quale ci si vuole connettere e confermare con "OK".

Per completare l'associazione, seguire le istruzioni sullo schermo. Se viene chiesto di inserire un PIN, provare con 0000 o 1234 (sono i codici più comuni) o fare riferimento alla documentazione del dispostivo.

<u>Utile da sapere</u>: per prolungare la durata della batteria, disabilitare il bluetooth quando non lo si utilizza.

<u>Utile da sapere</u>: Parametri di connessione addizionali sono disponibile attraverso il tasto "Menu".

# Aggiornare il dispositivo

Per scaricare ed installare gli aggiornamenti è necessaria una connessione internet. Andare in "impostazioni", selezionare "info sul telefono" e quindi "aggiornamenti di sistema".

Selezionare "scarica e installa" da in fondo alla lista e premere il tasto "OK" per iniziare il download.

Scaricare I aggiornamento può richiedere tempo e la velocità dipende dalla vostra connessione. È possibile controllare lo stato del download dalla barra delle notifiche. Una volta completato il download, selezionare "installa" ed attendere il completo riavvio del dispositivo.

# Cambiare la voce

SmartVision2 è dotato di una voce maschile e di una voce femminile in qualità standard. È possibile scaricare gratuitamente voci premium attraverso la connessione internet. Per cambiare la voce o scaricarne di nuove, selezionare "Accessibilità" dalla lista delle impostazioni e quindi "Output sintesi vocale".

Due motori di sintesi vocale sono disponibili:

• Voci Kapsys: permette di selezionare una voce di qualità standard o di

scaricare gratuitamente sintesi vocali di alta qualità attraverso una connessione internet.

• Selezionatore Voce: per associare fino a 3 lingue da impostare tramite scorciatoie da tastiera.

#### Impostazioni Voci Kapsys:

Selezionare il pulsante "avvia impostazioni del motore" delle voci kapsys per accedere alle seguenti informazioni:

- Lingua: permette di selezionare la lingua predefinita per la sintesi vocale.
- Impostazioni per voci Kapsys: permette di selezionare la voce e la qualità della sintesi.
- Installa dati vocali: Permette di scaricare le voci premium. Selezionare dalla lista la voce che si desidera installare e premere il pulsante "OK". Seguire la procedura per completare l'installazione. Le voci installate sono disponibili nella lista delle "impostazioni per voci Kapsys".

#### Selezionatore Voce:

Selezionare "avvia impostazioni del motore" del selezionatore Voce per accedere alle seguenti opzioni:

- Lingua: per selezionare la voce predefinita di sistema.
- Impostazioni per selezionatore Voce: per definire tre voci che possono essere impostate in maniera veloce tramite le scorciatoie da tastiera (vedi "scorciatoie da tastiera" nel capitolo "Accessibilità").

# Kapten

L applicazione Kapten è primariamente un applicazione sviluppata per la mobilità di persone con disabilità visiva. È basata sul sistema di posizionamento globale (GPS) per rendere il vostro viaggio più facile e migliorare la vostra mobilità grazie alle sue funzioni ricche di contenuti, come la geo localizzazione, la navigazione, I esplorazione della mappa. In aggiunta, Kapten permette di salvare i vostri punti di interesse per guidarvi ovunque vogliate. Questi punti di interesse sono chiamati K-Tags. Le mappe di navigazione vengono scaricate e salvate nella memoria interna di SmartVision2, è così possibile usare I applicazione anche senza connessione ad internet.

# Disclaimer

L applicazione Kapten è un sistema di navigazione basato sul sistema di posizionamento di SmartVision2, progettato per pedoni, ma utilizzabile anche in auto.

Durante la navigazione, rispettare gli avvertimenti seguenti. A prescindere dalla modalità di navigazione, le istruzioni fornite da Kapten non vi esulano dal rispettare le norme stradali e dal comportarvi in modo responsabile. La vostra attenzione dovrà essere concentrata prevalentemente sull ambiente che vi circonda. State attenti e siate cauti durante la navigazione e rispettate gli altri utenti, che siano pedoni, ciclisti, motociclisti, o automobilisti. Infine, usate il buon senso prima di obbedire ad un istruzione di navigazione di Kapten. Osservate attentamente i segni e le geometrie del marciapiede. Se non riuscirete a seguire un istruzione di navigazione, Kapten ricalcolerà automaticamente la vostra navigazione. Il prodotto si bassa sul sistema di posizionamento del vostro telefono. L accuratezza delle informazioni dipende dalla potenza del segnale GPS, il quale è fortemente dipendente dall ambiente circostante, dal luogo, da dove tenete il dispositivo e dai dati delle mappe. KAPSYS non può quindi garantire I accuratezza delle istruzioni fornite dal sistema di navigazione.

L applicazione Kapten non è operativa fino a che non si abilita il GPS sul dispositivo. Se il GPS non fosse attivo all avvio dell applicazione, vi verrà chiesto di attivarlo e poi di riavviare l applicazione.

# Scaricare le mappe

Nessuna mappa è preinstallata in SmartVision2, dovrete scaricare ed installare le mappe che vi interessano tramite una connessione internet. Selezionare dalla lista il paese che si desidera e premere il tasto "OK" per avviare il download. Una volta completato il download, l'applicazione deve essere riavviata per installare la nuova mappa.

<u>Utile da sapere:</u> le mappe vengono scaricate nella memoria interna di SmartVision2. È però possibile cambiare la posizione in cui vengono archiviatele mappe attraverso I opzione "Gestione Mappe" nelle impostazioni dell applicazione.

# Modalità di navigazione

La schermata principale dell'applicazione Kapten offre diversi modi di navigazione:

- Navigazione pedonale: fornisce il percorso più adatto per un tragitto pedonale
- Navigazione auto: fornisce il percorso più adatto per un tragitto in auto
- Guida: fornisce direzione, distanza e tempo.
- Lettura mappa: legge la mappa e passa virtualmente da un incrocio al successivo fornendo la descrizione del percorso che si dovrà percorrere.
- Gestione K-tag: permette di creare, modificare e cancellare i vostri K-tags.
- Percorso pedonale: permette di registrare un percorso per poterlo utilizzare in

futuro.

• Navigazione libera: fornisce la descrizione in tempo reale dell ambiente circostante.

# Nevigazione pedonale e in auto

A prescindere dalla modalità di navigazione scelta, ora dovrete scegliere una destinazione usando uno dei seguenti modi:

- "Nuovo indirizzo": per richiedere la navigazione verso uno specifico indirizzo. Sono disponibili due opzioni:
  - Input vocale: permette di inserire l'indirizzo tramite il riconoscimento vocale. Per abilitare questa funzione, dal schermata di immissione, premere il tasto di riconoscimento vocale e dettare. Kapten suggerirà alcuni indirizzi, selezionarne uno in modo da avviare la navigazione.
  - Immissione testo: permette di inserire l'indirizzo manualmente tramite la tastiera nel seguente formato: paese, città, via, numero. Una volta riempiti tutti i campi, premere il tasto "OK" per convalidare. Usare il joystick di navigazione per selezionare l'indirizzo tra i suggerimenti forniti per avviare la navigazione.
- "Nuovo indirizzo da codice postale": selezionare la città di destinazione ed inserire CAP, nome della via e numero, in sequenza.
- "Ultime destinazioni": selezionare la destinazione dalla lista delle ultime ricerche effettuate. È possibile eliminare le ultime destinazioni, per farlo, fare riferimento alla sezione "Parametri" di questo capitolo.
- "K-Tag": selezionare la categoria e quindi il K-Tag che si vuole raggiungere. Per maggiori informazioni sui K-TAG e sulla loro gestione, fare riferimento alla sezione "K-Tag" di questo capitolo.
- "Indirizzi utili": permette di scegliere tra i vari punti di interesse divisi per categoria (POI):
  - posizione corrente
  - $_{\circ}$  nuovo indirizzo
  - o per nome
- "Itinerario": scegliere un indirizzo di partenza ed uno di arrivo, Kapten calcolerà la migliore opzione di percorso in base al modo di navigazione. Il percorso calcolato verrà letto come fosse una mappa stradale. Esplora il percorso usando le frecce, e ascolta le istruzioni di navigazione per il tuo viaggio.

# Durante la navigazione

Durante la navigazione, dettagli ulteriori possono essere ascoltati tramite la pressione dei seguenti tasti:

- Tasto 1: dove sono?
- Tasto 2: ultima istruzione
- Tasto 3: prossima istruzione
- Tasto 4: velocità attuale
- Tasto 5: limite di velocità
- Tasto 6: distanza rimanente
- Tasto 7: punto di interesse
- Tasto 8: Abilita/ Disabilita navigazione libera
- Tasto 9: segnale GPS

Opzioni aggiuntive possono essere visualizzate premendo il pulsante « Menu » :

• istruzione successiva

- Ultima istruzione
- destinazione attuale
- Tempo d arrivo
- Modo di navigazione corrente
- passa alla modalità pedone
- passa alla modalità automobile
- Circolazioni: attiva la cartina stradale durante la navigazione
- Interrompi navigazione
- K-tag
- Segnale GPS: fornisce il valore di potenza del segnale GPS
- Dove sono: fornisce la posizione corrente
- Posizione attuale: fornisce latitudine e longitudine in gradi, minuti e secondi, e l altitudine in metri
- Attiva navigazione libera
- Ferma navigazione libera
- Limite di velocità
- velocità attuale
- Punti di interesse: indica i punti di interesse in prossimità della vostra posizione attuale
- K-tag intorno: indica i K-tag in prossimità della vostra posizione attuale

# Guida

La modalità "Guida" fornisce indicazioni in tempo reale riguardo la direzione e la distanza verso la vostra destinazione. Questa informazione è calcolata come la distanza più breve tra due punti e non considera alcun tragitto stradale. Questa modalità di navigazione è particolarmente utile in fuori strada.

<u>Attenzione:</u> le informazioni fornite sono solo per la vostra comodità, e non considerano la topografia del terreno ne i possibili pericoli che potresti incontrare, come fiumi, ponti, barriere, o simili ostacoli. Kapsys declina ogni responsabilità riguardo danni diretti o indiretti derivanti dall uso di questa modalità.

La modalità "Guida" fornisce le seguenti informazioni:

- Orientamento attraverso i punti cardinali dalla vostra posizione fino alla destinazione, ad esempio. Nord, Nord-Est, Est, Sud-Est, Sud, Sud-Ovest, Ovest e Nord-Ovest
- Distanza dalla posizione attuale fino al punto di arrivo, in metri o kilometri
- Direzione da seguire per arrivare a destinazione. Questa informazione è espressa in ore, da 1 a 12, basata sulla vostra ultima direzione nota.

Quando la modalità "Guida" è attiva, le precedenti informazioni vengono ripetute a intervalli regolari.

<u>Attenzione:</u> I applicazione Kapten può calcolare la vostra direzione in modo accurato solo se vi state muovendo. Se rimanete fermi, Kapten vi fornirà la precedente e corretta direzione. L applicazione fornirà anche il messaggio "Nessuna informazione sulla direzione" quando non è in grado di elaborare dati corretti a riguardo. Esempio di messaggio dalla modalità "Guida": "Punto di destinazione, Nord-Ovest a 250 metri, svoltare a destra"

Da notare che la modalità "Guida" non si interrompe automaticamente una volta raggiunta la destinazione; sarà necessario premere il tasto "Indietro" per fermarla.

<u>Utile da sapere</u>: le impostazioni del modo "Guida" (vedi impostazioni) possono essere usate per definire la frequenza dei messaggi ed abilitare o disabilitare I uscita dalla modalità "Guida" al termine della navigazione.

# Lettura mappa

Questa modalità permette di leggere la mappa e passare virtualmente da un incrocio al successivo fornendo la descrizione del percorso a cui ci si dovrà attenere, ottenendo una descrizione dettaglaita delle svolte da effettuare.

Selezionare la destinazione in uno dei modi seguenti:

- Posizione attuale: inizia a leggere la mappa dalla posizione corrente
- Nuovo indirizzo: inizia a leggere la mappa da un nuovo indirizzo
- Nuovo indirizzo da codice postale: inizia a leggere la mappa da un nuovo indirizzo inserito con codice postale
- Ultime destinazioni: inizia a leggere la mappa da una delle ultime destinazioni cercate
- K-tag: inizia a leggere la mappa da un K-tag selezionato
- Indirizzi utili: inizia a leggere la mappa da un punto di interesse selezionato

Una volta scelto l indirizzo, selezionare la direzione nella quale ci si vorrebbe spostare usando le frecce e premere "OK".

L applicazione dirà il nome delle strade del prossimo incrocio. Usare ancora le frecce per scegliere quale strada prendere e premere « OK » per confermare.

#### Percorso pedonale

Questa funzione permette di salvare un percorso mentre lo si segue per poi poterlo riutilizzare in futuro.

Da questa schermata è possibile:

- Registrare un percorso
- Seguire il percorso.
- Modificare il percorso.
- Cancellare il percorso.

#### Registra percorso

Selezionare "Registra percorso" e premere il tasto "OK" per iniziare a memorizzarlo. La posizione GPS verrà salvata ad intervalli regolari per creare un percorso. Premere il tasto "Indietro" per arrestare la registrazione.

Una volta completata la registrazione è possibile modificarne il nome. Il nome assegnato automaticamente presenta il seguente formato: percorso + data + ora

<u>Utile da sapere:</u> non è possibile registrare un percorso esternamente alle mappe, nel caso succedesse, Kapten registrerà la strada più vicina al vostro percorso reale. <u>Attenzione:</u> registrare un percorso è considerata come navigazione, non è quindi possibile effettuare una navigazione allo stesso tempo.

#### Segui il percorso

Selezionare "Segui il percorso" e poi il percorso che si vuole ripercorrere. I percorsi sono in ordine cronologico. È possibile seguire il percorso sia in una direzione che nell altra (andata e ritorno).

#### Modifica percorso

Selezionare "Modifica percorso" e scegliere il percorso al quale si desidera cambiare il nome.

Inserire il nuovo nome e confermare con il pulsante "OK".

#### Cancella percorso

Selezionare "Cancellare il percorso" e selezionare il percorso che si desidera eliminare.

## Gestione K-tag

L applicazione Kapten presenta la funzione K-TAG, che permette di geo taggare un luogo, in modo da registrarne la posizione e informazioni collegate allo stesso.

I K-TAG sono principalmente utilizzati come destinazioni. La vicinanza di un K-TAG può essere annunciata durante la "Navigazione Libera".

Il K-Tag è quindi un segnalibro geografico che include le informazioni seguenti:

- Una posizione geografica o un indirizzo
- Un nome
- Una categoria

Da questa schermata è possibile:

- Creare K-Tag.
- Modificare K-Tag.
- Cancellare K-Tag.

#### Creare un K-Tag

Dalla schermata "Gestione K-Tag", selezionare "Crea K-Tag", selezionare quindi un elemento dalla lista:

- Posizione attuale
- Nuovo indirizzo
- Coordinate: (latitudine e longitudine)

Dopo aver definito la posizione geografica del K-Tag, lo si può rinominare. I K-TAG vengono salvati automaticamente con l indirizzo come nome. Una volta salvato il nome, premere il tasto "OK" per confermare e passare alla fase successiva.

é possibile associare il K-tag con una categoria della seguente lista:

- Favoriti
- Contatti
- Hotel e ristoranti
- Trasporti
- salute
- Servizi
- Negozi
- Riposo
- Turismo
- Sport
- Auto e Moto
- Vari

#### **Modifica K-Tag**

Dalla schermata "Gestione K-Tag", selezionare "modifica K-Tag", selezionare quindi la categoria al quale appartiene il K-Tag che si vuole modificare.

Una volta selezionato il K-Tag, è possibile cambiare "Categoria", o "Rinomina K-tag" Selezionare un opzione e proseguire con le modifiche.

## Cancella K-Tag

Dalla schermata "Gestione K-Tag", selezionare "Cancella K-Tag", selezionare quindi la categoria ed il K-Tag che si vuole cancellare.

# Navigazione Libera

Questa modalità permette di avere descrizioni in tempo reale del posto in cui ci si trova. Una volta attivata, Kapten annuncerà il nome della strada in cui ci si trova e descriverà il prossimo incrocio.

Quando si giunge in prossimità di un incrocio, Kapten lo descriverà annunciando le strade che lo compongono, così come la strada che si sarà imboccata sucessivamente.

Per impostazione predefinita, la navigazione libera si attiva ogni volta che viene avviata una navigazione. È comunque possibile disattivarla o attivarla a piacere premendo il tasto "Menu" nella schermata principale dell'applicazione Kapten.

è possibile impostare la navigazione libera in diversi modi, ad esempio:

- Configurare I annuncio di K-tag registrati nelle vicinanze
- Ripetere automaticamente le vocalizzazioni della navigazione libera

Fare riferimento alla sezione "Impostazioni" dell'applicazione Kaptenper maggiori informazioni.

# Impostazioni

In questa sezione è descritto come configurare l'applicazione Kapten. Per accedere alle opzioni, premere il pulsante "Menu" e selezionare "Parametri". I diversi parametri sono raggruppati in categorie:

- Sistema: permette di modificare alcuni parametri di sistema
- Mappe: permette di scaricare ed aggiornare le mappe
- Navigazione pedonale: permette di modificare i parametri relativi alla navigazione pedonale
- Navigazione auto: permette di modificare i parametri relativi alla navigazione auto
- Navigazione libera: permette di modificare i parametri relativi alla navigazione libera

#### « Sistema »

- Paese predefinito: per definire lo stato predefinito per l immissione degli indirizzi
- Unità di misura: per scegliere tra sistema metrico e imperiale
- Cancella ultime destinazioni
- Ripristina impostazioni predefinite

#### « Mappe »

- Scarica le mappe: permette di scaricare nuove mappe
- Aggiorna le mappe: permette di aggiornare le mappe già installate
- Archiviazione: permette di modificare la posizione di archiviazione delle mappe (memoria interna o SD card)

#### « Navigazione Pedonale »

- Ripetizione automatica istruzioni: definisce il tempo che intercorre tra due ripetizioni successive delle istruzioni (None, 30sec, 1, 3, 5 o 10 minuti)
- Indicazioen di orario: abilita o disabilita l indicazione dell orario nelle istruzioni relative alle svolte

#### « Navigazione auto »

- Parametri di calcolo: scegliere tra il percorso più rapido e quello più corto
- Prendi le autostrade: specifica se includere o no le grandi strade nell elaborazione del percorso
- Prendi pedaggi: specifica se includere o no le strade a pedaggio nell elaborazione del percorso
- Ripetizione automatica istruzioni: definisce il tempo che intercorre tra due ripetizioni successive delle istruzioni (None, 30sec, 1, 3, 5 o 10 minuti)

#### « Navigazione libera»

- Annunci dei punti di interesse: seleziona quali categorie di punti di interesse annunciare.
- Annunci dei K-Tag: seleziona quali categorie di K-TAG di interesse annunciare.
- Tipo di annuncio: definisce il tipo di annuncio quando ci si avvicina ad un punto di interesse o ad un K-TAG (nessun annuncio, indicatore sonoro, annunci vocali)
- Informazioni della direzione cardinale: abilita o disabilita I annuncio della direzione cardinale durante la navigazione
- Ripete istruzioni: definisce il tempo che intercorre tra due ripetizioni successive delle istruzioni (None, 30sec, 1, 3, 5 o 10 minuti)

#### « Guida »

- Ripetizione automatica istruzioni: definisce il tempo che intercorre tra due ripetizioni successive delle istruzioni (None, 30sec, 1, 3, 5 o 10 minuti)
- Guida terminata destinazione raggiunta: abilita o disabilita l interruzione automatica della navigazione al raggiungimento della destinazione

# Lente d ingrandimento

L applicazione lente d ingrandimento permette di ingrandire il testo e adattarlo in base ai vostri bisogni. È provvisto di diversi livelli di ingrandimento e di vari tipi di colore e contrasto.

## Ingrandimento

Posizionare SmartVision2 sopra il testo da ingrandire, allontanarlo poi dal testo lentamente, fino ad avere un immagine nitida. Usare i tasti "2" o "3" per aumentare o diminuire il livello di ingrandimento.

Altre opzioni sono:

- premere "1" per accendere o spegnere i led di illuminazione
- Premere "\*" per effettuare un fermo immagine
- Premere "0" per scattare una foto e salvarla nella galleria
- Premere "#" per scegliere tra 9 diverse combinazioni di colori

Le stesse opzioni sono disponibili attraverso il tasto "Menu".

# Messaggi

Questa applicazione serve a mandare e ricevere brevi messaggi di testo chiamati SMS o MMS (ovvero SMS con contenuto multimediale).

## Inviare un messaggio

Selezionare "Nuovo Messaggio" dalla schermata principale dell'applicazione. Selezionare quindi il destinatario in uno dei seguenti modi:

- Preferiti: permette di scegliere il contatto dalla lista dei numeri preferiti
- Contatti: permette di scegliere il contatto dalla lista dei numeri preferiti
- Comporre il numero: permette di inserire manualmente il numero desiderato

Una volta selezionato il destinatario confermandolo con il tasto "Ok", inserire il testo del messaggio.

Confermare I invio tramite il pulsante "Invia" posizionato in fondo alla schermata.

Opzioni aggiuntive sono disponibili attraverso il tasto « Menu » :

- Mostra contatto: permette di visualizzare la scheda del contatto
- Chiama
- Aggiungi nuovo destinatario
- Inserisci testo rapido
- Inserisci contatto: permette di inserire la scheda di uno dei tuoi contatti nel messaggio
- Aggiungi oggetto: permette di dare un titolo al messaggio
- Allega: permette di aggiungere un allegato al messaggio (foto, video, file audio o contatti)

# Leggere un messaggio

Quando si riceve un messaggio, l evento viene segnalato nel pannello delle notifiche e nell applicazione messaggi.

Per leggere un messaggio, aprire l'applicazione messaggi e utilizzare il joystick di navigazione per scorrere la lista dei messaggi.

I messaggi sono classificati per thread. Ciò significa che tutti i messaggi ricevuti e / o inviati a un contatto specifico sono raggruppati insieme.

I thread sono presentati in ordine cronologico, il più recente è in cima alla lista.

Quando sfogli i vari thread, solo l'ultimo messaggio della conversazione è vocalizzato. Premere OK per visualizzare la cronologia di tutti i messaggi.

Mentre si scorre la lista dei messaggi, solo I ultimo messaggio ricevuto viene vocalizzato. Premere il tasto "OK" per avere a disposizione I intera cronologia dei messaggi per quel dato mittente.

# Rispondere ad un messaggio

Selezionare il thread contenente il messaggio a cui si desidera rispondere e premere OK. Si apre il thread contenente tutta la cronologia dei messaggi. La casella di modifica per rispondere all'SMS è selezionata. Inserisci semplicemente il tuo testo e conferma di voler inviare il messaggio selezionando il pulsante "Invia" alla fine dell'elenco. Puoi anche scorrere l'elenco per sfogliare i messaggi ricevuti e / o inviati precedenti.

# Scaricare un allegato da un MMS

Selezionare il thread contenente l'MMS e premere OK per visualizzare la cronologia dei

messaggi.

Usa le frecce per raggiungere l'allegato. Una volta selezionato, premere e tenere premuto OK per aprire il menu contestuale e selezionare "Salva file". Si apre una nuova finestra con tutti gli allegati MMS. Seleziona il pulsante "OK" con le frecce per scaricare tutti gli allegati. Le foto e i video caricati possono essere visualizzati dall'app "Google Foto".

# Cancellare un messaggio

Per cancellare un messaggio, selezionare I elemento che si desidera eliminare e poi premere e tenere premuto il tasto "OK". Selezionare quindi la voce "Cancella" dalla lista di opzioni che si aprirà.

#### Impostazioni

Premere il tasto « Menu » dalla schermata principale dell'applicazione messaggi per avere accesso alle seguenti opzioni:

- Cerca: cerca per uno specifico messaggio nella memoria del telefono
- Cancella tutte le conversazioni
- Impostazioni:
  - Messaggio di testo (SMS): permette di configurare le impostazioni per gli SMS.
  - Messaggio multimediale (MMS): permette di configurare le impostazioni per gli MMS.
  - Notifiche: consente di modificare gli avvisi sonori e le vibrazioni all arrivo dei messaggi.
  - Generali: imposta tipo di carattere, limite massimo di SMS e MMS.
- Aiuto: permette di consultare la sezione "messaggi" di questa guida.

# NFC

**NFC (Near Field Communication)** è una tecnologia che consente a SmartVision2 ed ad un secondo dispositivo, come un altro Smartphone o un etichetta NFC (detta Tag NFC), di mettersi in comunicazione tra loro semplicemente avvicinandoli.

NFC può essere usato anche per condividere contatti, foto e video. Inoltre, SmartVision2 permette di programmare e leggere tag NFC ed eseguire le operazioni associate.

# Come funziona l'applicazione NFC?

L'applicazione NFC di SmartVision2 funziona con tag elettronici NFC compatibili. Per impostazione predefinita, nella casella SmartVision2 sono presenti 3 tag NFC. Questi tag NFC possono contenere informazioni personalizzate come testo, memo vocale, numero di telefono o impostazioni.

L'applicazione NFC consente di registrare le informazioni su queste etichette direttamente da SmartVision2 in pochi passaggi.

È necessario innanzitutto scrivere le informazioni sul tag NFC tramite l'applicazione NFC SmartVision2. Una volta programmata l'etichetta, è sufficiente posizionare il retro del telefono sull'etichetta per vocalizzare le informazioni o avviare l'azione registrata nel tag. Ciò consente ad esempio di riconoscere oggetti, trovare una cartella, conoscere il dosaggio di un medicinale, chiamare un contatto, abilitare o disabilitare rapidamente un'impostazione, ecc.

# Registrare un operazione su Tag NFC

Scegliere I informazione che si desidera registrare. L operazione associata verrà eseguita non appena SmartVision2 riconoscerà I etichetta. Le operazioni disponibili sono:

- Chiamata: associa un numero di telefono per effettuare una chiamata diretta
- Impostazioni profilo: permette di associare un impostazione del telefono (Wi-Fi, Bluetooth, Airplane mode, ringer)
- Applicazione: consente di associare un applicazione da eseguire
- Bookmark internet: permette di impostare un sito internet preferito al quale accedere
- Testo: permette di salvare un messaggio di testo per leggerlo successivamente
- Parametri WiFi: permette di memorizzare le credenziali di accesso ad una rete Wi-Fi per accedervi successivamente.
- Messaggio vocale: permette di registrare una memo vocale per ascoltarla successivamente.

<u>Utile da sapere</u>: i tag NFC possono essere riutilizzati. Memorizzare una nuova informazione o istruzione su un tag, semplicemente cancella la precedente.

# Leggere un tag NFC

Basta poggiare SmartVision2 sopra l etichetta (tag).

# OCR

# Introduzione

L applicazione OCR (Riconoscimento Ottico del Carattere) permette di trasformare un testo stampato in testo digitale e di vocalizzarlo. L applicazione fa uso della fotocamera posteriore, delle luci LED e del sensore di prossimità.

Per effettuare una scansione, l'applicazione OCR segue i seguenti passi:

- Fare una fotografia.
- Convertire la fotografia in un documento di testo nel linguaggio scelto.
- Vocalizzare il contenuto del documento creato usando la sintesi vocale.

Una buona qualità dell immagine è essenziale per una conversione corretta. Per acquisire immagini di alta qualità, SmartVision2 integra uno speciale sistema di illuminazione e I uso dei sensori di prossimità in combinazione con specifici algoritmi.

# OCR opzioni ed impostazioni

Prima di iniziare il riconoscimento del testo, è raccomandato di configurare i seguenti parametri:

- Opzioni di assistenza (annuncio di distanza e inclinazione)
- Lingua OCR

Le seguenti opzioni sono disponibili attraverso il tasto "Menu" dalla schermata principale dell'applicazione OCR:

- Usare foto da galleria: permette di analizzare un immagine presente nella galleria anziché scattare una foto
- Opzioni di assistenza: permette l'attivazione e la disattivazione dei led, impostare il suono per l'avviso di inclinazione (per l'orizzontalità) e l'annuncio della distanza tra fotocamera e oggetto
- Lingua OCR: imposta il riconoscimento di una specifica lingua
- Aiuto: permette di visitare il capitolo "OCR" di questa guida (questo capitolo)

Quando ci si appresta a scattare una foto, le seguenti scorciatoie da tastiera sono disponibili:

- Tasto "1": accendi o spegni LED
- Tasto "2": attiva o disattiva suoni (orizzontalità)
- Tasto "3": attiva o disattiva annuncio distanza tra camera e pagina
- Tasto "4": attiva o disattiva annuncio angolatura

# Scattare la foto

Per migliorare l acquisizione automatica, il documento deve essere posto su di una superficie solida, piatta e di colore ben diverso da quello del documento.

Posizionare SmartVision2 a circa 20 centimetri dal documento e approssimativamente sopra il suo centro. L applicazione OCR fornirà le indicazioni riguardo i bordi della pagina in modo da poter riposizionare il telefono fino a che la fotocamera non riuscirà a vedere tutti e 4 i bordi. Una volta che la pagina sarà correttamente inquadrata, SmartVision2 dirà di non muoversi e la foto verrà scattata automaticamente. Una volta che la foto sarà stata acquisita, inizierà il riconoscimento dei caratteri e la vocalizzazione del testo.

È possibile forzare lo scatto della foto premendo il tasto "OK".

# Leggere i risultati dell OCR

Alla fine del processo, il risultato dell OCR è automaticamente disponibile a schermo e viene vocalizzato. Se non dovesse funzionare si prega di tornare alla schermata iniziale dell applicazione OCR e ripetere il procedimento di acquisizione.

Durante la lettura del testo acquisito, si può intervenire con i seguenti tasti:

- Tasto "1": legge il carattere a sinistra della posizione corrente
- Tasto "2": legge il carattere a destra della posizione corrente
- Tasto "4": legge la parola a sinistra della posizione corrente
- Tasto "5": legge la parola a destra della posizione corrente
- Tasto "7": riporta all inizio del documento
- Tasto "8": porta alla fine del documento

<u>Utile da sapere</u>: selezionare "Salva come nota" usando il tasto "Menu" per salvare il risultato come nota nell applicazione Note.

# Orologio

L applicazione Orologio è un applicazione standard di Google che permette di controllare I ora ed impostare sveglie. Questa applicazione include anche un timer ed un cronometro. Fare riferimento al manuale di Google sottostante per capire come funziona. <u>Collegamento Orologio Google</u>.

# **Play Musica**

L applicazione Play Musica è un applicazione standard di Google che permette la navigazione sul web.

Fare riferimento al manuale di Google sottostante per le istruzioni d uso. <u>Collegamento Play Musica</u>.

# **Play Store**

L applicazione Play Store è un applicazione standard di Google che permette la navigazione sul web.

Fare riferimento al manuale di Google sottostante per le istruzioni d uso.. <u>Collegamento Play Store</u>.

# Registratore suoni

Lapplicazione registratore suoni permette di registrare laudio.

# Registrare

Per iniziare a registrare, selezionare "Registra" dalla schermata principale dell applicazione.

Selezionare "Pausa" per mettere in pausa la registrazione e "Registra" per riprenderla. Per terminare una registrazione, selezionare "Stop".

Una volta completata una registrazione, scegliere una delle tre seguenti opzioni:

- Play: per riprodurre la registrazione appena effettuata
- Elimina
- Salva

# Riprodurre una registrazione

Dalla schermata principale dell'applicazione, selezionare "Elenco". Una volta selezionato, verrà mostrato I elenco di tutte le registrazioni effettuate.

Selezionare la registrazione desiderata e premere il tasto « OK ».

Durante la riproduzione sono disponibili i seguenti comandi:

- Pausa / Play
- Stop

Al termine della riproduzione sono disponibili le seguenti opzioni:

- Play: per riprodurre nuovamente la stessa registrazione
- List: per vedere l elenco delle registrazioni
- Delete: per cancellare la registrazione appena ascoltata

# Rinominare una registrazione

Selezionare "Elenco" dalla schermata principale dell'applicazione. Selezionare la registrazione che si desidera rinominare e tenere premuto a lungo il tasto "OK". Selezionare "Rinominare una registrazione". Cancellare il contenuto della casella di testo e scrivere il nuovo nome, poi selezionare il pulsante "OK" per confermare.

# Cancellare una registrazione

Selezionare "Elenco" dalla schermata principale dell'applicazione. Selezionare la registrazione che si desidera eliminare e tenere premuto a lungo il tasto "OK". Selezionare "Eliminare una registrazione" e confermare selezionando il pulsante "OK".

# Rilevatore di Luce

Questa applicazione notifica il livello di luminosità ambientale rilevato dal sensore di luminosità collocato nella parte superiore del retro di SmartVision2.

# Come rilevare il livello di luminosità?

Puntare il retro del telefono verso il punto desiderato. Dipendentemente dalla quantità di luce rilevata dal sensore, un segnale audio viene generato da SmartVision2. Puoi scegliere il tipo di suono usando il pulsante « Menu ».

Quando I opzione "suono" è selezionata, il segnale audio cambia di frequenza in funzione al livello di luminosità. Un ambiente luminoso genera suoni più acuti mentre un ambiente buio genera suoni di tonalità più bassa.

Opzioni aggiuntive sono disponibili premendo il tasto « Menu » :

- Avviso rilevazione della luce: consente di selezionare il tipo di annuncio della luminosità tra un segnale audio e una percentuale di luminosità.
- Aiuto: Permette di consultare il capitolo "Rilevatore di luce" del manuale.

# Rilevamento del colore

L applicazione di rilevamento del colore utilizza la fotocamera integrata ed i due LED posti sul retro di SmartVision2. Questo sistema di illuminazione + stato studiato appositamente per aumentare la precisione del rilevamento del colore.

# Annuncio di Colori

Selezionare « Annuncio di Colori » dalla pagina principale dell'applicazione e posizionare SmartVision2 a circa 5 centimetri dall oggetto, quindi premere il tasto « OK ». Il colore rilevato viene quindi annunciato dalla sintesi vocale ed il risultato viene ripetuto periodicamente.

# Trovare un Colore

Selezionare « Trovare un Colore » dalla pagina principale dell applicazione, scorrere i colori disponibili e selezionare quello desiderato, infine posizionare SmartVision2 a circa 5 centimetri dagli oggetti da esaminare. Un segnale acustico vi avvertirà quando il colore scelto verrà rilevato su un oggetto.

Opzioni ulteriori sono disponibili usando il tasto "menu":

- Modalità assistita: Avverte se il bersaglio è troppo vicino o troppo lontanto.
- Tipo di avviso: permette di scegliere il tipo di avviso (suono, vibrazione, suono e vibrazione).
- Aiuto: permette di consultare la pagina del manuale relativa al rilevatore di colori.

# SOS

SmartVision2 é fornito della funzione SOS che permette la trasmissione di chiamate o di messaggi di emergenza geolocalizzati ad un numero massimo di 10 numeri predefiniti. Attenzione: KAPSYS non può essere ritenuta responsabile di alcun danno diretto od indiretto causato dal malfunzionamento della funzione SOS, sia per problematiche tecniche del dispositivo sia per problemi di rete.

# Attivare / disattivare la funzione SOS

Grazie all applicazione SOS, si può programmare un messaggio o una chiamata di emergenza (o entrambe), da inviare ad una lista di contatti prescelti.

In caso di emergenza premere e tenere premuto il tasto SOS posto sul retro del telefono. L SOS può essere interrotto in questi modi:

- Premere e tenere premuto il tasto SOS per 3 secondi;
- Premere il tasto "riaggancia";
- Premere il tasto "indietro".

<u>Attenzione</u>: La funzione SOS è disabilitata per impostazione predefinita. Dovrebbe essere attivata e configurata il prima possibile nel caso pensiate di doverne fare uso. Nel caso non venisse configurata correttamente, una notifica vi avviserà dell esistenza del problema.

# Come configurare la funzione SOS

Prima di usare la funzione SOS è necessario configurare i seguenti parametri:

- Pulsante SOS: attiva o disattiva la funzione SOS
- Ritardo attivazione: consente di impostare il tempo per cui si desidera tenere premuto il pulsante SOS prima che la funzione sia attivata (1, 2, 3 o 5 secondi)
- Azionare un avviso: attiva un segnale di allarme molto forte quando attivato
- LED lampeggianti: accende e spegne i led durante I SOS
- Impostare numeri di telefono: permette di definire la lista dei numeri da contattare in ordine sequenziale con chiamate e massaggi una volta attivato I SOS
- Chiamata: attiva la chiamata ai numeri della lista in caso di attivazione dell SOS, le chiamate continueranno fino a che qualcuno non risponderà
- Ritardo risposta: definisce il tempo di attesa prima di interrompere il tentativo di chiamata e passare al numero successivo (predefinito a 30 secondi)
- Rilevamento segreteria telefonica: permette di evitare di rimanere bloccati nella segreteria telefonica di uno dei contatti in lista. Il destinatario della chiamata dovrà premere un tasto sul suo telefono per accettare la chiamata
- Invio SMS: attiva I invio di SMS ai numeri della lista
- Invio delle coordinate: include le coordinate GPS della vostra posizione (se disponibili) nel testo del messaggio
- Messaggio testo: permette di scrivere il messaggio da inviare ai numeri della lista
- Aiuto: permette di consultare il capitolo SOS di questa guida (questo capitolo)

# Telefono

L applicazione telefono permette di effettuare chiamate e di visualizzare la cronologia delle telefonate.

# Rispondere ad una chiamata

Quando il telefono squilla, premere il tasto "Rispondi" per accettare la chiamata. il tasto "Rispondi" si trova sulla parte sinistra della tastiera ed è composto da tre punti verdi verticali.

<u>Utile da sapere</u>: una breve pressione del tasto "Rispondi" avvia l'applicazione telefono. <u>Buono a sapersi</u>: quando il telefono squilla, è possibile premere brevemente un tasto del volume per disattivare l'audio del telefono, in modo da poter ascoltare il nome e il numero del chiamante. Premere il pulsante "asterisco" per ripetere l'informazione.

## Terminare una chiamata

Per terminare una chiamata, premere il tasto "Riaggancia". Il tasto "Riaggancia" si trova sulla parte destra della tastiera ed è composto da tre punti rossi orizzontali.

## Rifiutare una chiamata

Per rifiutare una chiamata, premere il tasto "Riaggancia".

<u>Utile da sapere</u>: puoi inviare un messaggio di risposta precostruito ed al contempo riagganciare premendo il tasto "cancelletto". Selezionare quindi dalla lista il messaggio che si desidera inviare. È possibile modificare la lista dei messaggi disponibili dalle opzioni "Risposte rapide" nelle impostazioni generali dell applicazione telefono.

# Effettuare una chiamata

Le seguenti opzioni sono disponibili nella schermata principale:

- **Comporre il numero**: permette di scrivere il numero da chiamare cifra per cifra e di iniziare la telefonata premendo il tasto "Rispondi".
- Preferiti: fornisce rapido accesso alla lista dei contatti preferiti.
- Frequenti: fornisce rapido accesso alla lista dei contatti più frequenti.

<u>Utile da sapere</u>: è possibile cancellare la lista dei contatti frequenti attraverso il tasto "Menu".

- Contatti: Permette di accedere alla rubrica.
  - Utile da sapere: è possibile filtrare i contatti scrivendo le iniziali con il tastierino.
  - **Registro chiamate**: permette di visualizzare la lista delle telefonate dalla più recente alla più vecchia. Selezionare un contatto dalla lista e premere il tasto "Ok" per accedere alle opzioni disponibili.

Utile da sapere: è possibile cancellare la cornologia attraverso il tasto "Menu".

- **Segreteria**: fornisce accesso rapido alla segreteria. attenzione: questa opzione, potrebbe non essere disponibile per ogni operatore di telefonia mobile. È comunque possibile accedere alle impostazioni attraverso le opzioni di chiamata. La segreteria può essere configurata ed assegnata al tasto "1" per un accesso rapido.
- Ricerca: permette di cercare un contatto all interno della rubrica.

Opzioni aggiuntive sono disponibili attraverso il tasto "Menu":

• **Generale**: fornisce accesso alle impostazioni generali dell'applicazione "telefono" (schermo, suono e vibrazione, risposta rapida, TTY mode)

- **Chiamate**: Fornisce accesso alle impostazioni di chiamata (segreteria, numeri selezione fissa, apparecchi acustici, deviazione chiamata e blocco chiamata)
- **Composizione rapida**: permette di assegnare dei numeri di telefono ai tasti numerici della tastiera. Una volta assegnato un numero ad un tasto, basta tenere premuto quel tasto dalla schermata Home per avviare la chiamata.
- Aiuto: permette di accedere al capitolo "Telefono" di questa guida (questo capitolo).

# **Opzioni in chiamata**

Durante una chiamata, sono disponibili le seguenti opzioni:

- Altoparlante: Attiva o disattiva il vivavoce.
- <u>Utile da sapere</u>: una pressione breve sul pulsante di comando vocale attiva il vivavoce.
  - No audio: disattiva il vostro microfono così che l interlocutore non vi possa sentire.
  - **Attesa**: mette in attesa la chiamata corrente. Premere una seconda volta sul pulsante per riprendere la comunicazione.
  - **Più opzioni**: permette di registrare la telefonata, passare alla modalità conferenza o avviarne una ulteriore chiamata.

# Web Radio

Questa applicazione permette di ascoltare le vostre stazioni radio preferite via internet.

## Ascoltare una stazione

Per ascoltare una stazione, inserirne il nome nella casella di testo e poi selezionare il pulsante "OK" per vedere i risultati della ricerca.

Quindi utilizzare le frecce di navigazione per selezionare la radio e confermare con il tasto OK.

La radio si avvierà automaticamente. Per spegnere la radio, utilizzare le frecce di navigazione, selezionare il pulsante "Stop" e confermare.

<u>Buono a sapersi</u>: durante la riproduzione, è possibile selezionare la voce "Aggiungi ai preferiti" nella parte inferiore dello schermo per salvare questa stazione radio sui preferiti per ascoltarla di nuovo un'altra volta.

Ulteriori opzioni per l'applicazione Web Radio sono:

- Ascoltati di recente: fornisce accesso rapido all elenco delle ultime stazioni ascoltate
- Preferiti: fornisce accesso rapido all elenco delle stazioni salvate come preferite (per aggiungere una stazione ai preferiti, selezionare il pulsante "Aggiungi ai preferiti" durante la riproduzione)
- Tutti: permette di accedere all elenco completo di tutte le stazioni disponibili

# FAQ

# Informazioni Generali

## Devo pagare per gli aggiornamenti?

No, tutti gli aggiornamenti di SV2 sono gratuiti.

#### Come faccio a sapere che un aggiornamento è disponibile?

SmartVision2 controlla regolarmente e automaticamente la presenza di aggiornamenti. Se un aggiornamento è disponibile si riceverà una notifica.

È possibile controllare manualmente la presenza di aggiornamenti da "Impostazioni", "Info sul telefono", "Aggiornamenti sistema".

Rimuovere I eventuale scheda di memoria SD dal telefono prima di effettuare I aggiornamento.

## Non riesco a scaricare l aggiornamento, cosa devo fare?

Assicurarsi che SmartVision2 sia connesso a internet. È consigliato I uso del Wi-Fi. Se si verificasse un errore durante I aggiornamento, riavviare il processo da

"Impostazioni", "Info sul telefono", "Aggiornamenti sistema".

È possibile controllare l avanzamento del download dell aggiornamento nel pannello di notifica.

Una volta completato il download, selezionare "Installa" dalla schermata "Aggiornamenti sistema".

# Il telefono va in standby troppo velocemente, posso cambiare il tempo dopo il quale questo avviene?

Si, è possibile scegliere tra 7 diversi tempi di standby. Al primo avvio di SmartVision2, I opzione "1 minuto" è selezionata. Per modificarla andare in "Impostazioni", "Display", "Sospensione" e selzionare il tempo desiderato tra 15 s, 30 s, 1 min, 2 min, 5 min, 10 min o 30 min.

# Come ottengo le informazioni sul livello della batteria, la rete Wi-Fi, data, ora e messaggi ricevuti?

Per ottenere le informazioni sullo stato del telefono, premere contemporaneamente i tasti 1 e cancelletto.

È possibile vocalizzare queste informazioni anche allo sblocco del telefono. Di default vengono vocalizzati livello batteria e ora.

Per aggiungere altre informazioni, premere contemporaneamente i tasti cancelletto e 0 per aprire le impostazioni di accessibilità. Selezionare la voce "informazioni allo sblocco". Selezionare poi dalla lista le informazioni che si desidera visualizzare allo sblocco di SmartVision2.

#### Se non riesco a digitare del testo con la tastiera fisica?

In alcuni casi, le applicazioni scaricate da Google Play Store possono essere incompatibili con l uso di una tastiera fisica. In questo caso sarà necessario utilizzare la tastiera virtuale. Per far apparire la tastiera virtuale, selezionare l area di immissione del testo e premere il tasto "OK". La tastiera virtuale apparirà sulla metà inferiore dello schermo.

Tenere il dito sullo schermo e scorrere per trovare la lettera desiderata, poi rilasciare per confermare la digitazione.

#### Posso disattivare completamente il touch screen?

Si, premere contemporaneamente i tasti cancelletto e 0 per aprire le impostazioni di accessibilità. Selezionare "Disabilita touch screen".

#### Come aumentare la dimensione del testo?

È possibile aumentare le dimensioni da "Impostazioni", "Accessibilità", "Dimensione del carattere".

È possibile utilizzare i gesti di ingrandimento, attivi di default su SmartVision2. Permettono di zoomare nello schermo eseguendo tre rapidi tocchi dello stesso. Dopo aver zoomato, trascinare due dita sullo schermo per spostarsi e avvicinare o allontanare le dita per rimpicciolire o ingrandire.

È possibile usare la funzione Magnitext premendo contemporaneamente i tasti cancelletto e 6. Questa funzione mostra su una riga ingrandita I ultima informazione vocalizzata.

## Sintesi vocale e comandi vocali

#### Come posso cambiare la sintesi vocale?

Premere a lungo il tasto "Menu" per aprire il menu contestuale locale e selezionare "Impostazioni di sintesi vocale". Selezionare il pulsante "Avvia impostazioni del motore". Selezionare "Impostazioni per voci kapsys", quindi "selezionare la voce". Apparirà la lista delle voci installate su SmartVision2. Selezioanre la voce che si desidera utilizzare e premere il tasto "OK".

#### Come posso scaricare nuove voci?

SmartVision2 presenta una voce maschile ed una femminile in qualità standard. È possibile scaricare gratuitamente voci aggiuntive in alta qualità.

Premere e tenere premuto il tasto "Menu" per aprire il menu contestuale locale e selezionare "Impostazioni di sintesi vocale". Selezionare il pulsante "Avvia impostazioni del motore" e quindi "Installa dati vocali". Selezionare la voce da scaricare e premere "OK".

Una volta completato il download, selezionare "Installa" in fondo alla lista. Una volta completata I installazione premere "OK" in fondo alla lista.

La nuova voce è disponibile.

É possibile scaricare altre sintesi vocali dal Play Store (come "A cappella", "Google Voice", etc.)

#### Come funziona il motore di sintesi vocale multilingue?

Questo motore consente di passare rapidamente da una sintesi vocale a un'altra. Una volta attivato, puoi impostare fino a tre lingue.

Per impostazione predefinita, sono impostate le seguenti lingue:

- Lingua 1: Francese
- Lingua 2: Inglese
- Lingua 3: Tedesco

È possibile cambiare la lingua selezionando il "pulsante delle impostazioni del motore". Una volta configurato, è necessario associare una scelta rapida da tastiera all'opzione multilingue.

Per fare ciò, entra nelle impostazioni di accessibilità di Kapsys e seleziona "Tasti rapidi". Seleziona una scorciatoia da tastiera non assegnata e premi OK. Selezionare dall'elenco "Cambia lingua", quindi premere questa scorciatoia per cambiare lingua tra le tre selezionate.

#### Posso regolare la velocità della voce?

Premere contemporaneamente i tasti cancelletto e 4 oppure cancelletto e 5 per diminuire o aumentare la velocità della voce.

#### Come si regolano i volumi?

Ci sono 3 distinte categorie di volume: "Notifiche", "Multimedia" e "Sveglia". Per regolare il volume delle notifiche e delle sveglie, andare su "Impostazioni", "Audio e notifiche", "Pulsante impostazione dispositivo".

Per modificare il volume della sintesi vocale, della musica e dei video, ovvero della categoria multimedia, premere i tasti volumi durante la vocalizzazione o la riproduzione.

#### I comandi vocali funzionano senza una connessione a internet?

No, è necessaria una connessione a internet.

## Connettività

#### È possibile collegare una riga braille a SmartVision2?

Si, è necessario però scaricare prima l'applicazione "BrailleBack" dal PlayStore. Questa applciazione permette di collegare un dispositivo braille al telefono attraverso il bluetooth.. Per maggiori informazioni sull'installazione di BrailleBack e su come associare il vostro dispositivo Braille fare riferimento al seguente collegamento: <u>Google BrailleBack</u>.

## Telefono e SMS

#### Come mettere un contatto nei preferiti?

Entrare nell applicazione "Contatti", posizionarsi sul contatto che si desidera aggiungere ai preferiti, premere a luno il tasto "OK" e poi selezionare la voce "preferito".

#### Come importare i contatti?

Normalmente i contatti della sim vengono mostrati automaticamente. È comunque possibile aggiungere contatti dalla memoria interna o dalla scheda SD. Per farlo, aprire l'applicazione "Contatti" premere il tasto "Menu" e selezionare "Importa / Esporta". Scegliere dalla lista la voce "Importa da file .vcf " e seguire la procedura.

#### Come attivare il vivavoce durante una conversazione?

Premere brevemente il tasto di comando vocale mentre si è al telefono.

#### Come si ripete l'ID del chiamante?

Quando il telefono squilla, è possibile premere brevemente un tasto del volume per silenziare la suoneria del telefono, in modo da poter sentire il nome e il numero del chiamante. Premere il pulsante "Star" per ripetere l'informazione.

#### Posso assegnare suonerie personalizzate?

Entrare nell applicazione contatti, poi entrare nella scheda del contatto desiderato, premere il tasto "Menu" poi selezionare "imposta suoneria" e seguire la procedura.

#### MP3 Player and FM radio

#### Come ascoltare la musica?

Basta avviare l'app Google Play Music.

#### Devo iscrivermi al servizio Google Play Music per ascoltare i miei MP3?

No, puoi rifiutare l'abbonamento selezionando "No grazie" in fondo alla lista. Sarai comunque in grado di utilizzare Google Play Music in quanto offre una versione di prova di 30 giorni.

#### Come aggiungo i miei MP3 a SmartVision2?

Dopo aver collegato SmartVision2 al computer, copiare i file MP3 nella cartella "Music" della memoria interna.

L'applicazione ti offrirà quindi di ascoltare le canzoni che hai aggiunto.

#### Cosa succede se ricevo una chiamata mentre ascolto un file MP3?

Quando si riceve una chiamata, il lettore MP3 viene messo in pausa e il telefono squilla normalmente. Quando riagganci, la canzone riprende da dove si è fermata.

#### Come usare la funzione radio FM?

La radio FM funziona solo quando le cuffie sono collegate perché fungono da antenna. Dopodiché, puoi usare i pulsanti per scansionare le frequenze.

#### Lettore Libri

#### Quale formato può leggere l'applicazione Lettore libri?

L'applicazione Lettore Libri consente di leggere documenti nei seguenti formati: Daisy 2.02, Daisy 3.0, Epub, Epub3, Doc, Docx PDF, Txt, html.

#### Come importare libri audio?

Basta collegare SmartVision2 al computer e trasferire i documenti nella cartella "Books" o "Download" della memoria interna.

È anche possibile utilizzare una scheda di memoria esterna, in questo caso, sarà prima necessario creare una cartella "Books".

#### Non riesco a leggere i miei libri audio. Perché?

Se ciò accade, assicurati che il formato del tuo audiolibro sia supportato dall'applicazione e che il documento sia ben copiato nella cartella "Books".

È anche possibile riavviare il prodotto per forzare una scansione dei documenti archiviati.

#### Ho scaricato un audiolibro su Internet ma non riesco ancora a leggerlo con SmartVision2. Perché?

Il libro audio potrebbe essere stato compresso per ottimizzare lo spazio di archiviazione (.zip). Per farlo, vai su "La mia libreria" e scegli la funzione "Esplora la struttura dei file". Quindi, selezionare il file che è necessario decomprimere e confermare con il tasto "OK". Apparirà una finestra di conferma dell'estrazione. Selezionare il pulsante "OK" con le frecce di navigazione e confermare. L'archivio viene quindi decompresso e inserito nella cartella "Books" della memoria interna (potrebbero essere necessari alcuni minuti). Una volta completata, apparirà una nuova finestra di avviso e ti suggerirà di cancellare il file ZIP se lo desideri, è comunque consigliato farlo. Il tuo file decompresso è ora disponibile da "La mia libreria".

#### NFC

#### Cos è la tecnologia NFC?

Un etichetta NFC può essere collegata a informazioni come una pagina web, testo, impostazioni, o altri tipi di informazioni. Puoi poi usare il tuo telefono per accedere a tali informazioni.

#### Come funziona?

Avviare I applicazione NFC e selezionare il tipo di informazione da registrare sull etichetta (fai una chiamata, avvia un applicazione, apri una pagina web, leggi un testo, memo vocale, etc.)

Avvicinare il retro del telefono all etichetta e avviare la registrazione.

Quando avrai completato la registrazione, ogni volta che poggerai il telefono sull etichetta, SmartVision2 eseguirà I azione che avevi impostato.

#### Le etichette NFC sono riutilizzabili?

Si, puoi usarle e riusarle all infinito.

## Kapten GPS

#### Cos è la navigazione libera?

Questa modalità vocalizza il nome della strada sulla quale vi trovate e quando raggiungete un incrocio, vi fornisce i nomi e le direzioni delle strade che lo compongono.

#### Cos è un K-Tag?

Un K-Tag è un punto di interesse creato da voi, come ad esempio un indirizzo preferito.

#### Cos è la funzione guida?

È come utilizzare una bussola, vi da la direzione da seguire e la distanza, senza però fornire indicazioni sulle svolte da eseguire.

# OCR

#### Cos è I OCR?

Permette di effettuare il riconoscimento ottico del carattere.

#### Come funziona?

Smartvision 2 effettua una foto dalla quale estrae il testo che viene poi letto dalla sintesi vocale.

#### Come migliorare i risultati dell OCR?

L applicazione OCR è equipaggiata con una telecamera in grado di eseguire scansioni accurate su materiale di dimensione massima pari all A4 e con un carattere 12 o maggiore. La qualità del riconoscimento dipende dalla qualità dello scatto fotografico e del materiale che si fotografa. Per migliroare la qualità dell OCR vi consigliamo di seguire queste raccomandazioni:

- Assicurarsi di avere un buon contrasto tra materiale e sfondo (esempio, foglio bianco e tavolo marrone scuro.
- Smartvision2 riconosce automaticamente i brodi del materiale, una volta che tutti e 4 i lati sono inquadrati, la foto viene scattata automaticamente.
- Assicurarsi di tenere Smartvision2 il più possibile parallelo ed orizzontale rispetto al materiale da fotografare.
- Assicurarsi che il foglio sia correttamente illuminato, un illuminazione scarsa o la presenza di ombre possono compromettere il risultato dell OCR.
- Assicurarsi di essere ben fermi e saldi durante lo scatto, se la foto risulta mossa, il riconoscimento ne risente davvero molto.

## Limiti dell OCR

- Il numero di errori dipende dal tipo di carattere, dalla sua dimensione e dal materiale.
- Testi con carattere inferiore a 12 causano molti errori.
- Testi con basso contrasto tra lettere e sfondo possono essere impossibili da analizzare.
- La scrittura a mano non può essere analizzata.
- Caratteri con bordo sfocato possono essere impossibili da analizzare.
- Testi su carta patinata possono generare molti errori.
- Luce riflessa sulla pagina provoca errori.

#### Come salvare i risultati dell OCR?

Una volta vocalizzato I OCR, puoi usare il tasto "Menu" e quindi selezionare "Salva come nota". Il risultato verrà salvato in "Note".

# Calendario

#### Come creare un evento?

Sulla schermata principale dell'applicazione Calendario, premere la freccia destra per raggiungere il pulsante "Crea nuovo evento" e confermare con il tasto OK. Quindi selezionare "Evento" dall'elenco delle scelte e confermare con il tasto OK. Utilizzare le frecce di navigazione per sfogliare e compilare i diversi campi dell'evento (titolo, data, ora, promemoria ecc.). Una volta completato il modulo evento, utilizzare nuovamente le frecce di navigazione per raggiungere il pulsante "Salva" in cima all'elenco e confermare con il tasto OK. L'evento è ora aggiunto al tuo calendario. Una notifica vocale annuncerà l'evento a tempo debito.

Se disponi di una connessione Internet, puoi anche utilizzare il pulsante di comando vocale Ok Google per creare un evento.

Per fare ciò, premere il pulsante comando vocale su SmartVision2 e pronunciare uno dei seguenti esempi:

- Fissare un appuntamento per vedere il medico domenica a mezzogiorno
- Aggiungi un promemoria per l'esecuzione alle 7 del mattino
- Ricorda di andare a prendere il pane in un'ora
- Fammi vedere i promemoria

La sintassi dei comandi vocali di Google è gratuita. Non esitare a provare diverse varianti. Una volta che il comando vocale viene inviato e identificato da Ok Google, puoi utilizzare le frecce di navigazione per vocalizzare, controllare o modificare le diverse informazioni riconosciute.

#### Come modificare un evento?

Nella schermata principale dell'applicazione Calendario, utilizzare le frecce di navigazione per selezionare l'evento che si desidera modificare e premere il tasto OK.

Nella scheda riepilogativa dell'evento, utilizzare le frecce di navigazione per selezionare il pulsante "Modifica" e confermare con il tasto OK.

Usa le frecce di navigazione per navigare e modificare i campi desiderati. Una volta modificato l'evento, utilizzare nuovamente le frecce di navigazione per raggiungere il pulsante "Salva" in cima all'elenco e confermare con il tasto OK.

## Come eliminare un evento?

Nella schermata principale dell'applicazione Calendario, utilizzare le frecce di navigazione per selezionare l'evento che si desidera eliminare e premere il tasto OK.

Sul foglio di riepilogo dell'evento, utilizzare le frecce di navigazione per selezionare il pulsante "Altre opzioni" e confermare con il tasto OK.

Seleziona "Elimina" con le frecce di navigazione e conferma con il tasto OK per rimuovere l'evento dal tuo calendario.

## E-mail

#### Posso controllare le mie e-mail su SmartVision2?

Sì, l'applicazione Email è compatibile con tutti gli indirizzi email. Basta inserire il tuo indirizzo e-mail e la password per controllare le e-mail. È richiesta una connessione Internet (Wi-Fi, 3G o 4G)

## Come leggere un'e-mail?

Una volta che il tuo account e-mail è connesso, usa le frecce di navigazione per sfogliare le tue diverse e-mail. SmartVision2 annuncia il titolo e-mail e ti avvisa se l'e-mail contiene un allegato.

Premi il tasto OK per aprire la tua e-mail e visualizzarne il contenuto. Usa le frecce di navigazione per leggere i diversi elementi dell'e-mail.

In "modalità lettura e-mail" sono disponibili due scorciatoie da tastiera:

- Tasto " # ":apre l'e-mail con l'applicazione "Note" per eliminare immagini e collegamenti. Solo il testo è conservato. Le scorciatoie dell'applicazione "Note" sono ancora disponibili.
- Tasto "\* ":ti consente di raggiungere direttamente gli allegati o la fine dell'e-mail.

#### Come aprire un allegato?

Seleziona la tua email dalla posta in arrivo e conferma con il tasto OK. Premere il tasto "\*" per raggiungere l'allegato.

Premere il tasto OK per aprire l'allegato.

Attenzione, alcuni allegati richiedono l'installazione di un'applicazione di terze parti. Ecco un elenco non esaustivo dei diversi tipi di allegati che è possibile ricevere e dell'applicazione che consente di aprirli:

- Documento di Word (doc, docx o txt): l'applicazione "Lettore libri" di SmartVision2 o l'applicazione "Microsoft Word" scaricabile dal PlayStore.
- Documento PDF (pdf): l'applicazione "Lettore libri" di SmartVision2 o l'applicazione "Adobe Acrobat Reader" scaricabile dal PlayStore.
- Immagini e foto (jpeg o png): l'applicazione "Foto" di SmartVision2
- Un file audio (mp3, mp4 e wav): l'applicazione "Play Music" di SmartVision2
- Un libro Daisy (Daisy o Epub): l'applicazione "Lettore libri" di SmartVision2

Se il formato dell'allegato non viene riconosciuto da SmartVision2, è sempre possibile scaricare l'applicazione necessaria dal PlayStore.

#### Come rispondere ad una e-mail?

Seleziona la email dalla posta in arrivo e conferma con il tasto OK. Utilizzare le frecce di navigazione per raggiungere il pulsante "Altre opzioni" e confermare con il pulsante OK. Seleziona "Rispondi" o "Rispondi a tutti" e convalida di nuovo. Apparirà una casella di modifica che ti consentirà di rispondere all'e-mail. Digita il tuo testo quindi scegli il pulsante "invia" in cima alla lista usando i tasti di navigazione e conferma selezionando "OK".
#### Come eliminare una e-mail?

Seleziona la tua email dalla posta in arrivo e premi il tasto Cancella

#### Come eliminare un indirizzo e-mail?

Dalla posta in arrivo, premere il tasto Menu. Utilizzare le frecce di navigazione per selezionare "Impostazioni" e confermare con il tasto OK.

Seleziona "Gestisci account" con le frecce di navigazione e conferma con il tasto OK. Nell'elenco degli account, selezionare l'indirizzo e-mail che si desidera rimuovere da SmartVision2 e confermare con il tasto OK.

Premere il tasto Menu e utilizzare le frecce di navigazione per selezionare "Elimina account". Convalidare con il tasto OK e confermare la cancellazione selezionando e confermando il pulsante "Elimina account".

# Orologio

#### Come creare una sveglia?

Dall'applicazione "Orologio", selezionare "sveglia" e confermare con il tasto OK. Premere la freccia destra per selezionare "Aggiungi sveglia" e confermare con il tasto OK. Usa le frecce di navigazione per selezionare l'ora.

Premere la freccia destra per selezionare il pulsante OK e confermare per convalidare la creazione della sveglia.

La sveglia viene quindi creata ed è disponibile nell'elenco delle sveglie.

Se disponi di una connessione Internet, puoi anche utilizzare il pulsante di comando vocale "Ok Google" per creare una sveglia.

Per fare ciò, premere il pulsante di comando vocale su SmartVision2 e pronunciare, ad esempio "Crea una sveglia alle 9". La registrazione della sveglia viene quindi confermata da un messaggio vocale.

#### Cosa fare quando suona la sveglia?

Quando suona la sveglia, sono disponibili due opzioni:

- Ripeti: l'allarme suonerà di nuovo 10 minuti dopo.
- Esci: la sveglia viene disattivata.

Utilizzare le frecce di navigazione per selezionare la scelta e confermare con il tasto OK.

#### Come abilitare o disabilitare una sveglia?

Dall'applicazione "Orologio", selezionare "Sveglia" e confermare con il tasto OK. Utilizzare le frecce di navigazione per selezionare "Attiva" o "Disabilita" e confermare con il tasto OK.

#### Come eliminare una sveglia?

Dall'applicazione "Orologio", selezionare "Sveglia" e confermare con il tasto OK. Utilizzare le frecce di navigazione per selezionare "Espandi sveglia" e premere il tasto OK. Utilizzare nuovamente le frecce di navigazione per selezionare "Elimina sveglia" e confermare con il tasto OK.

#### Play store

#### Cos'è l'app PlayStore?

L'applicazione Play Store è un'applicazione Google installata per impostazione predefinita su SmartVision2 che consente di scaricare nuove applicazioni sul prodotto come Facebook, Twitter, WhatsApp, ecc.

#### Devo pagare per le nuove app che scarico da PlayStore?

Dipende dall'applicazione che si desidera installare. La maggior parte delle applicazioni è gratuita, ma alcune richiedono un prezzo da pagare per l'installazione e l'utilizzo. È fuori dal controllo e dalla responsabilità di KAPSYS.

#### Come scaricare app sul Play Store?

Prima di tutto devi avere una connessione Internet e un account Google con un indirizzo email che termina con @ gmail.com per utilizzare il PlayStore.

Se non si dispone di un account Gmail, è sufficiente crearne uno gratuitamente su Internet tramite questo link: <u>Creare un account Gmail.</u>

Una volta creato l'account, avviare l'applicazione "PlayStore" dall'elenco delle applicazioni. Al primo avvio dell'applicazione, apparirà una finestra di identificazione che ti invita a inserire il tuo indirizzo email e la password.

Seguire la procedura di accesso per connettersi al PlayStore. Una volta connesso, utilizzare le frecce di navigazione per raggiungere il pulsante "Cerca" e confermare con il tasto OK.

Digitare il nome dell'applicazione con la tastiera fisica e premere il tasto OK per avviare la ricerca. Utilizzare le frecce di navigazione per scorrere l'elenco delle applicazioni trovate e premere OK per aprire l'applicazione selezionata. Nel foglio di riepilogo dell'applicazione, utilizzare le frecce di navigazione per raggiungere il pulsante "Installa" e confermare con il tasto OK. A seconda della connessione Internet e della dimensione della memoria dell'applicazione, l'installazione potrebbe richiedere diversi minuti. Una volta installato, l'applicazione sarà disponibile dall'elenco delle applicazioni.

# Risoluzione dei problemi

# Prima di contattare il servizio clienti, si prega di leggere le seguenti raccomandazioni:

- Per un uso ottimale del dispositivo, raccomandiamo di spegnerlo di tanto in tanto.
- è consigliato di caricare sempre completamente la batteria.

E si prega di visionare i seguenti consigli:

#### Il mio telefono non si accende / ha lo schermo nero:

- premere il tasto "On Off" fino a che non si accende lo schermo.
- Controllare che la batteria sia carica.
- controllare i contatti della batteria, rimuoverla e riallocarla, riaccendere il telefono.

#### Lo schermo è difficile da leggere:

- Pulire lo schermo.
- Regolare la luminosità dello schermo in funzione delle condizioni ambientali.

#### Il mio telefono si è spento da solo:

- premere il tasto "On Off" per riattivarlo.
- Controllare che la batteria sia carica.

#### La durata della batteria è scarsa:

- Assicurarsi di rispettare i tempi di ricarica (minimo di 4 ore).
- Per aumentare la durata della batteria, è possibile disabilitare Wi-Fi, Bluetooth e GPS quando non servono.

#### Il mio telefono non si carica correttamente:

- Controllare che la batteria non si sia scaricata completamente.
- Controllare che la carica venga effettuata in condizioni di temperatura normali (0°C +40°C)
- Controllare che la batteria sia ben inserita.
- Assicurarsi di utilizzare la batteria ed il caricabatteria forniti da KAPSYS.
- Quando si è all estero, assicurarsi che la corrente elettrica fornita dalle prese a muro sia compatibile con l alimentatore in dotazione.

#### Il mio telefono non si connette alla rete:

- Tenta di connetterti da un altra località.
- Verifica con il tuo gestore di telefonia mobile di avere copertura.
- assicurarsi di non avere attivato la modalità aereo.
- Assicurarsi con il gestore di telefonia mobile che la scheda SIM sia valida.
- Provare più tardi.
- togliere e mettere la scheda SIM.

#### I comandi vocali non funzionano:

- se si sta dettando, controllare di avere copertura dati (Wi-Fi, 3G).
- Uso di comandi errati o pronunciati male

#### Errore SIM / Impossibile accedere ai servizi del telefono:

• controllare che la scheda SIM sia correttamente inserita e non sia danneggiata o graffiata.

#### Non si riesce ad effettuare una chiamata:

- Controllare di aver composto un numero valido.
- Per le chiamate internazionali controllare il codice relativo allo stato.
- Controllare di essere connessi alla rete cellulare.
- All estero, controllare con il vostro operatore di telefonia di aver abilitato un piano per le chiamate.
- Assicurarsi di non aver attivato la modalità aereo.

#### Non si riesce a ricevere una chiamata:

- Controllare che il telefono sia acceso e connesso alla rete cellulare.
- Assicurarsi di non aver attivato la modalità aereo.

#### La qualità della chiamata è scarsa:

- Regolare il volume con i tasti laterali.
- Controllare la potenza del segnale nella barra di stato.

#### Quando seleziono un numero dai contatti, non avviene la chiamata:

- Controllare che il numero sia correttamente salvato.
- assicurarsi di aver inserito il prefisso internazionale.

#### Chi mi chiama non riesce a lasciarmi messaggi in segreteria:

• Assicurarsi con il gestore di telefonia mobile di aver attivato il servizio.

#### Non riesco ad accedere alla mia segreteria:

- Controllare id aver inserito correttamente il numero della segreteria fornito dal gestore di telefonia.
- riprovare più tardi.

#### Scheda SIM bloccata

• Hai inserito 3 volte il codice PIN errato, contattare il gestore di telefonia mobile per ottenere il codice PUK.

# SPECIFICHE TECNICHE

#### SISTEMA OPERATIVO

• Android 6.0

#### DESIGN

- Dimensioni : 152 x 66 x10mm
- Peso : 150g
- Schermo : 4" LCD IPS

#### COMPONENTI

- Processore : Quad Core 64-Bit @ 1.3 GHz
- Memoria interna : RAM 2GB, Flash 16GB
- Memoria esterna : fino a 64GB
- Connettività telefonica:
  - 4G LTE 3G+/ 3G
    - 2G
- Connettività Wireless : Bluetooth 4.0 BLE
  - WLAN 802.11 a/b/g/n 5GHz
- Ricevitore satellitare : GPS, Glonass con supporto A-GPS
- Altri sensori : accelerometro, sensori di luce e prossimità, bussola digitale
- SIM card: 4FF
- Connettori : Audio jack 3.5 mm, USB tipo C
- Consumo :
  - Batteria : 2700mAh Li-ion
    - Tempo in standby : 350h
    - Tempo in conversazione : 12h
- DAS : 0.178 W/Kg

## FOTOCAMERA

- Risoluzione : 2 Mpixel frontale/ 8 Mpixel posteriore
- Video : HD 720p @ 30 fps
- Messa a fuoco : manuale e automatica
- Zoom digitale : 4x
- Flash : 2 LED

# Note legali e Garanzia

# Raccomandazioni e Precauzioni per I uso

- Maneggiare con cura Smartvision 2 e i relativi accessori, non farli cadere o sbattere
- Non smontare il dispositivo in quanto questo annullerà la garanzia
- Pulire solamente utilizzando un panno soffice e umido. Non usare detergenti, prodotti chimici o materiali abrasivi
- Il prodotto non è impermeabile. Proteggerlo da spruzzi di liquidi ed umidità
- Non utilizzare mai il dispositivo vicino a fonti di calore, ed evitare di conservarlo in ambienti caldi, umidi e/o corrosivi
- Non utilizzare il prodotto nei pressi di campi magnetici
- Non utilizzare il dispositivo se rotto o incrinato in quanto potreste causarvi ferite
- Non usare il prodotto in ambienti potenzialmente esplosivi
- Non ricaricare il prodotto in ambienti con temperature inferiori a 0°C (32°F) o superiore a 45°C (113°F)
- Non utilizzare il prodotto in strutture sanitarie e chiedere sempre l autorizzazione al personale competente prima di utilizzarlo nelle vicinanze di dispositivi medici
- Non esporre il prodotto a temperature estreme. (1) L intervallo di funzionamento è da -10°C (14°F) a +55°C (131°F); (2) Per la conservazione a breve termine da -20° C (-4°F) a +60°C (140°F) e (3) per la conservazione a lungo termine da -10°C (-4° F) a +25°C (77°F)
- Il prodotto contiene una batteria a polimeri di Litio. Per aumentare la durata di vita della batteria, caricare sempre fino al massimo
- Un uso prolungato del prodotto può causarne il surriscaldamento
- Per delle performance ottimali, raccomandiamo di spegnere e rimuovere la batteria di tanto in tanto.

## Sicurezza e Salute

- Tenere il prodotto fuori dalla portata dei bambini
- Tieni le mani libere durante la guida: guida in modo sicuro e responsabile e rispetta il codice della strada
- Proteggi il tuo udito: evita l ascolto prolungato con alti livelli di volume quando usi le cuffie, e gli altoparlanti
- Se sei portatore di pacemaker oppure vivi vicino ad una persona che ne porta uno, consigliamo di chiedere consiglio al vostro medico o al produttore del pacemaker riguardo la compatibilità con la presenza di dispositivi wireless
- Dispositivi radio trasmittenti possono interferire con il corretto e sicuro funzionamento di alcuni dispositivi medici non adeguatamente schermati

# Garanzia

In caso di guasto, si prega di contattare il proprio rivenditore.

Nessuna garanzia è concessa sul prodotto nei seguenti casi (indipendentemente dal malfunzionamento riscontrato):

- Normale usura del prodotto e riduzione della capacità di carica della batteria
- Danni dovuti a uso improprio, umidità o esposizione a liquidi o vicinanza a una

fonte di calore

- Dispositivi incrinati o rotti o dispositivi con segni visibili di shock
- Mancato rispetto delle precauzioni d'uso, incidenti, negligenza, uso improprio o non conforme alle istruzioni fornite con il dispositivo o uso commerciale del prodotto
- Cortocircuito della batteria o uso della batteria in un altro dispositivo rispetto a SmartVision2
- Uso di accessori o connettori non forniti dal produttore.
- Danni causati da un tentativo di riparazione effettuato da qualcuno non autorizzato dal produttore

Si consiglia di eseguire uno o più backup dei dati salvati nel prodotto. Il rivenditore non può essere ritenuto responsabile per la perdita di questi dati in caso di guasto, riparazione o sostituzione del prodotto.

Non è possibile garantire per malfunzionamenti dovuti ai servizi di rete fissa e / o mobile. Il fornitore della rete telefonica o il provider di servizi Internet dovranno essere contattati direttamente per ricevere assistenza.

# Garanzia Limitata e Responsabilità

#### GARANZIA LIMITATA

Kapsys, il produttore del dispositivo, con sede legale al numero 694 di avenue du Docteur Maurice Donat, Mougins Sophia Antipolis (06250), Francia, garantisce che il prodotto corrisponde alla descrizione riportata su questa documentazione (e disponibile al sito www.kapsys.com) in accordo con quanto previsto dagli

Kapsys garantisce al compratore inziale che dalla data dell'acquisto e fintanto che il prodotto viene utilizzato in condizioni normali in accordo al suo scopo di uso, il prodotto è privo di ogni difetto di produzione o di materiale.

SmartVision2 è garantito per un periodo di due (2) anni ed i suoi accessori sono garantiti per un periodo di sei (6) mesi dalla data di acquisto.

Durante questo periodo di garanzia commerciale, il prodotto potrà essere riparato o sostituito da Kapsys o da suoi prestatori di servizi autorizzati (ad esclusione delle spese di trasporto).

Se il prodotto non viene reso disponibile entro sette (7) giorni, il periodo di garanzia del prodotto riparato in garanzia è automaticamente esteso per la durata dell'intervento di riparazione in garanzia.

La garanzia di Kapsys non copre:

- Normale usura e degrado del prodotto e riduzione della capacità di carica della batteria
- Danni derivanti da uso improprio, esposizione a liquidi o umidità, o vicinanza a sorgenti di calore
- Dispositivi rotti o incrinati, o dispositivi con visibili segni di urto
- Mancato rispetto delle precauzioni d uso, incidenti, negligenza, uso improprio o non coerente con le istruzioni fornite con il dispositivo, o uso commerciale del prodotto
- Corto circuito della batteria o uso della batteria su dispositivi diversi da SmatVision2
- Uso di accessori o adattatori non forniti da KAPSYS
- Danni risultanti da tentativi di riparazione da parte di personale non autorizzato da Kapsys

La garanzia limitata qui descritta e in accordanza con la legislazione applicabile esclude ogni altro tipo di garanzia implicita e/o oneri incombenti sul venditore, in particolare ma non limitatamente ad ogni obbligo in termini di soddisfacente qualità, accuratezza, affidabilità, disponibilità o completezza delle risposte, dei risultati, dell accessibilità ai dati e delle informazioni fornite dal prodotto. Si raccomanda di effettuare diversi backup dei dati immagazzinati nel prodotto. KAPSYS non potrà essere ritenuta responsabile per la perdita dei dati risultante da malfunzionamento del prodotto, riparazioni o sostituzioni.

# Limitazione di Responsabilità

Fino all estensione massima garantita dalla legislazione vigente, in nessun caso KAPSYS può essere ritenuta responsabile nei confronti vostri, di qualsiasi utente o di terze parti per ogni danno indiretto, consequenziale, speciale, incidentale o punitivo, derivante dal contratto e non, includendo, ma non limitatamente, ferite, perdita di reddito, perdita di immagine, di opportunità di lavoro, di dati, e/o di profitto, indistintamente dalla prevedibilità degli eventi sopracitati o dal fatto che KAPSYS abbia avvisato della possibilità di tali danneggiamenti. E in qualsiasi caso la totale responsabilità di KAPSYS potrà eccedere la somma ricevuta da vo, indipendentemente dalla teoria legale sotto la quale la causa verrà portata. La precedente affermazione non ha effetto su alcun diritto civile che non può essere negato.

Server di rete e/o servizi di sistemi cellulari sono forniti da terze parti via sistemi di comunicazione, reti e media sui quali KAPSYS non ha alcun controllo e dei quali non può garantire disponibilità ed efficienza. Raccomandiamo di contattare direttamente i relativi gestori per il supporto ai loro servizi.

# Riguardo il Tasso Specifico di Assorbimento

Smartvision2 è un ricevitore/trasmettitore wireless. È stato progettato e costruito in moda da soddisfare le raccomandazioni dell Unione Europea riguardo le soglie di esposizione alle radiofrequenze (RF.

Questo dispositivo rispetta i requisiti EU (1999/519/EC) riguardo la limitazione all esposizione del pubblico ai campi elettromagnetici come forma di salvaguardia della salute. L unità di misura raccomandata dal consiglio dell Unione Europea come limite per i telefoni cellulari è il "Tasso Specifico di Assorbimento" (SAR). Il limite SAR è di 2.0 W/kg mediato su 10 g di tessuto corporeo. Questo dispositivo rispetta i requisiti dell International Commission on Non-Ionizing Radiation Protection (ICNIRP) e lo standard Europeo EN 62209-1 / EN 62209-2 per i dispositivi radio portatili.

Per testare il telefono, sono stati usati accessori che non contengono metallo e che pongono il dispositivo portatile ad una distanza minima di 1.5cm da corpo. L uso di altri accessori potrebbe non garantire I osservanza delle normative sull esposizione RF. Se non usate accessori come ad esempio le custodie da applicare alla cintola, e non state tenendo il telefono all orecchio, mantenete il dispositivo ad una distanza minima di 1.5 cm dal corpo quando è acceso.

Durante I utilizzo, il reale livello SAR è molto inferiore al valore massimo. In generale, più siete vicini al ripetitore, minore è I emissione da parte del vostro smartphone. Per ridurre I esposizione alle RF, usate accessori hands-free come auricolari bluetooth o similari per mantenere il telefono lontano da corpo e testa.

Il livello più alto di SAR relativo a questo dispositivo è:

- Testa: 0.178 W/kg (mediato su 10g di tessuto corporeo)
- Corpo: 1.148 W/kg (mediato su 10g di tessuto corporeo)

## Servizio Clienti

Per maggiori informazioni, siete pregati di contattare il servizio clienti del vostro venditore o di mandare una lettera a: Service Clients, KAPSYS – 694 avenue du Docteur Maurice

Donat 06250 MOUGINS SOPHIA ANTIPOLIS, France. Potete anche visitare il sito: www.kapsys.com.

## Marchio

Nomi di azienda e di prodotto riportati in questo documento e nella guida rapida, sono marchi, registrati o meno, e appartengono ai rispettivi titolari come segue:

Kapsys come parola, marchio e logo sono marchi registrati di Kapsys SAS.

Parole, marchi e loghi come Android, Google keyboard, Google reader, Play Store, Google Play Music, Google Parameters sono marchi registrati di Google Inc. negli Stati Uniti e/o altri paesi.

ABBYY come parola, marchio e logo sono marchi registrati ABBYY Software Ltd. Bluetooth come nome, marchio e logo sono marchi registrati di Bluetooth SIG Inc. Nuance è un marchio registrato di Nuance Corporation Inc.

Tutti i nomi di azienda e di prodotto, sono marchi, registrati, e appartengono ai rispettivi titolari.

## Riguardo Questo Documento

Le informazioni pubblicate in questo documento possono subire variaizoni senza preavviso. KAPSYS si riserva il diritto di modificare il contenuto di questo documento senza obbligo fi notifica ad alcuna persona o entità di qualsiasi sorta. Kapsys non può essere considerata responsabile in caso di qualsiasi errore tecnico o di battitura, o omissioni contenute nel documento, o nel caso di perdite e danni, accidentali o indiretti, risultanti dall uso del prodotto o del documento. Kapsys si impegna a migliorare continuamente le prestazioni e la qualità del prodotto e delle sue funzioni. Kapsys inoltre vi invita a visitare il sito web (www.kapsys.com) per gli ultimi aggiornamenti sull uso e sull operatività del prodotto.

SmartVision2 Manuale Utente

# Riguardo la documentazione

Le informazioni qui pubblicate possono essere soggette a variazioni senza preavviso e notifica. KAPSYS si riserva il diritto di modificare il contenuto di questo documento senza obbligo alcuno di notifica a persone o ad organizzazioni. KAPSYS declina ogni responsabilità per eventuali errori tecnici, editoriali o omissioni; ne per danni conseguenti all uso di questo documento. KAPSYS si prodiga nel miglioramento continuo del prodotto e delle sue funzioni, KAPSYS ti invita a visitare il suo sito (www.kapsys.com) per conoscere le ultime novità riguardanti il prodotto ed il suo utilizzo.

Il prodotto possiede I requisiti previsti dal marchio CE relativamente ad ambienti residenziali, commerciali o industriali. A piena potenza, I ascolto prolungato con I uso di cuffie potrebbe danneggiare I udito.